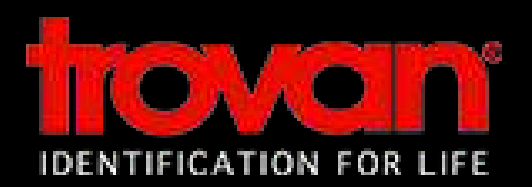

## RFID SYSTEM FOR AUTOMATIC ANIMAL RECORDING

## A Breakthrough in Animal Identification

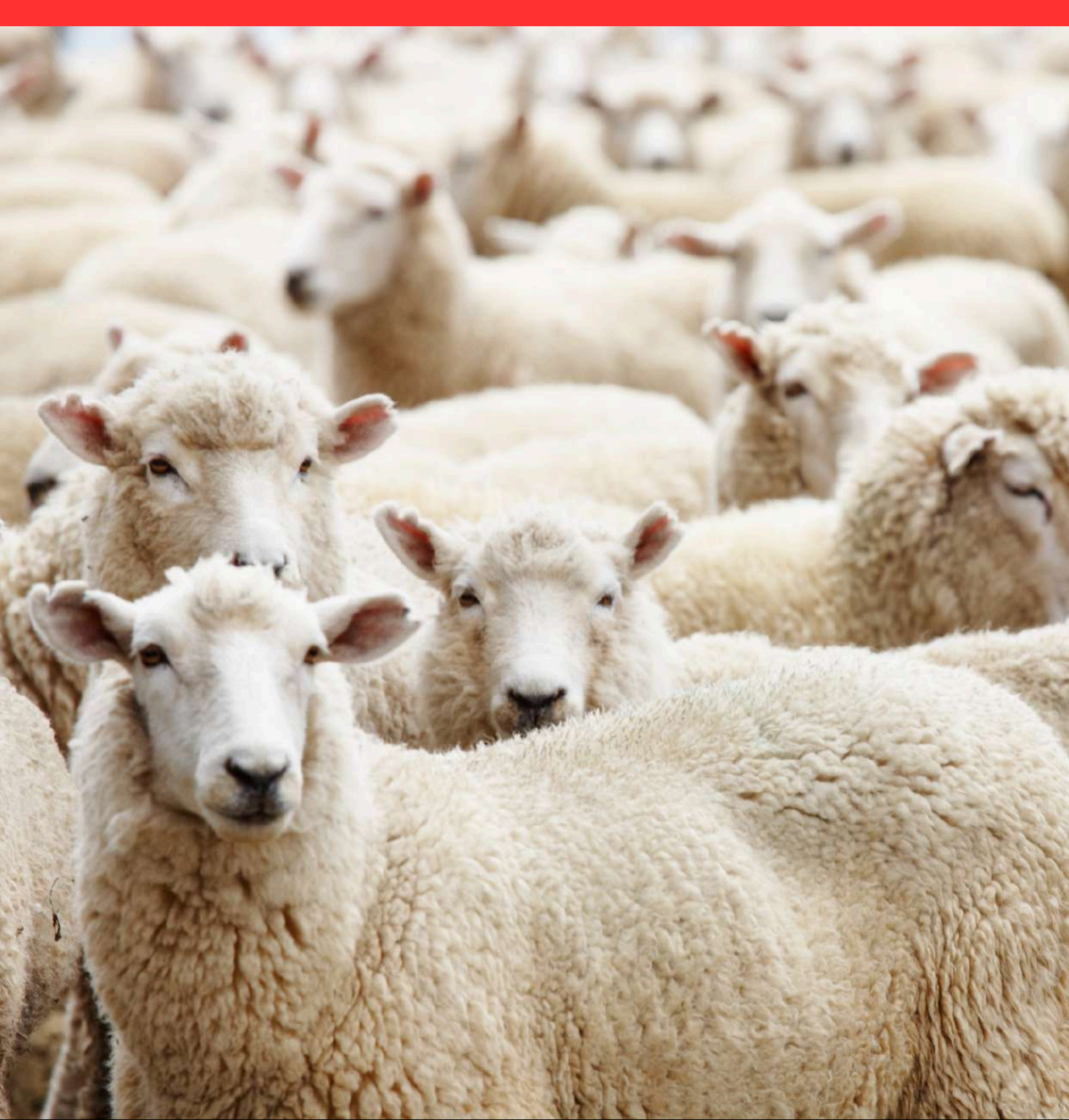

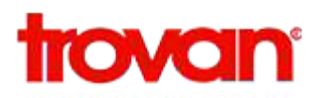

## LIVESTOCK IDENTIFICATION

## **PRODUCT OVERVIEW**

- Accurate identification of animals
- Permanent method of identification. Prevents loss of data due to loss of ear tags
- The simultaneous process of identification, weighing and computerised data entry reduces margin of error
- Maintenance of data as data base makes analysis of data easier. Data can be retrieved in any form as per the need of the researcher
- Reduces cost of labour involved in weighing of animals
- The software provides facility to prepare reports in prescribed format

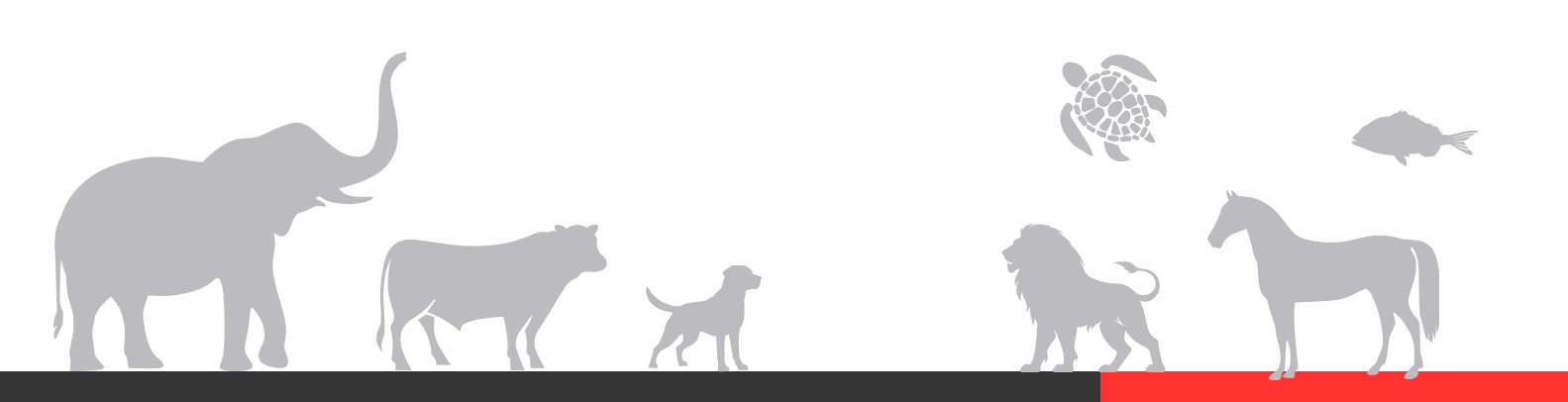

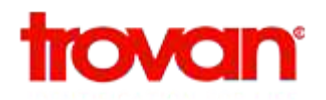

## **RFID Chip:**

- Pre Sterilized Disposal Syringe
- Biocompatible glass encapsulation
- Laser coded, Direct bonding
- Unique ID codes

## **Stationery Reader With Antenna**

## LID650 series:

OEM decoder for use with multi and single coil antenna for any kind of read range.

## ANT612:

- Dimensions: 475 x 400 x 40 mm
- Weight: approx. 3Kg
- (IP68 approx. 8Kg)
- Material: High impact polystyrene (HIPS)
- Colour according RAL7016, UL94-VO
- Protection: IP65
- Standard cable length: 4 meter

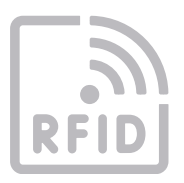

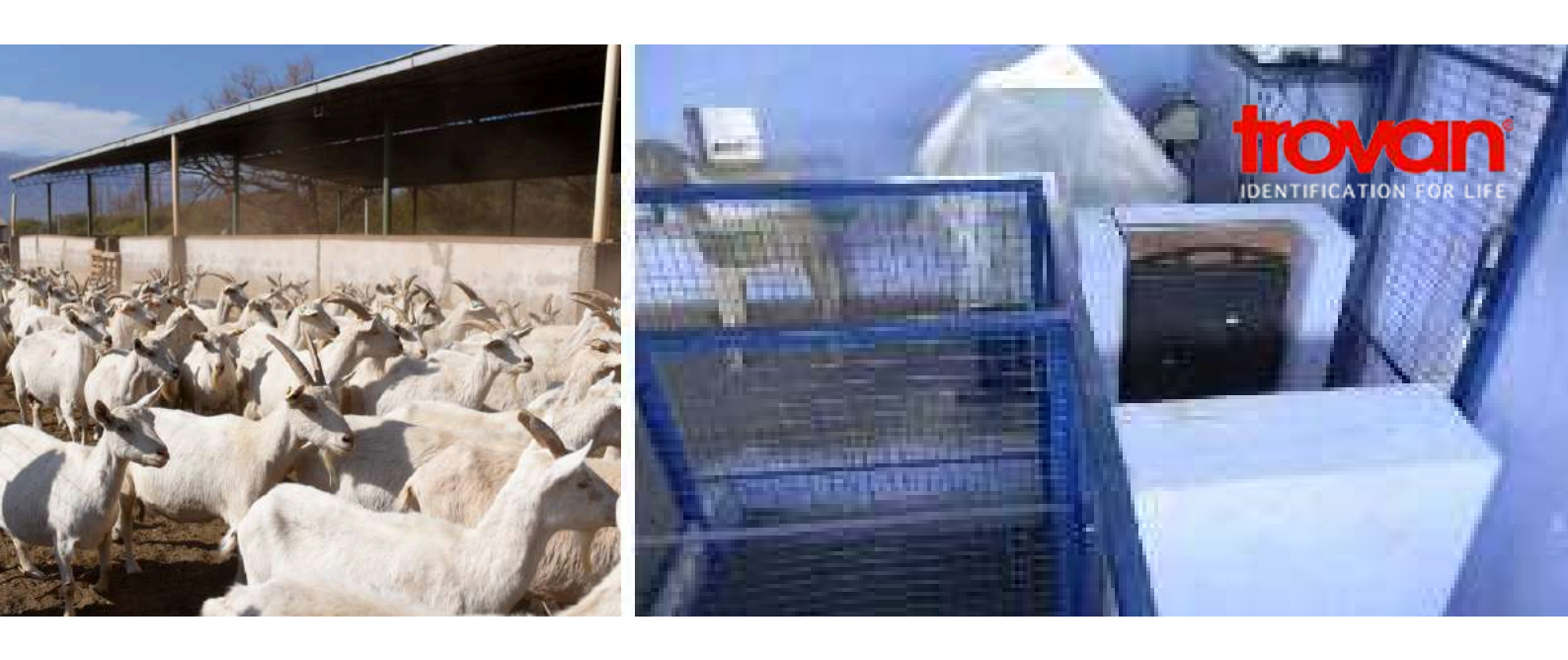

## Handheld reader: GR 252

- Long read range
- Large read area
- Fast read speed IP67-rated
- USB and BLE communications

## **Platform Weigh Scale**

## Software for recording:

- Date wise body weight
- Sire wise body weight
- Trait wise body weight Birth, weaning, 6 month, 9 month and 12 month body weight of different ID numbers can be obtained
- Reports can be obtained in various formats (excel, dbase, text etc.)

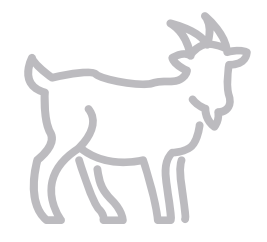

## Experience the future of animal identification – reliable, secure, and built for life.

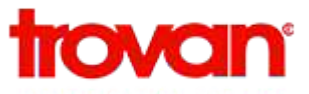

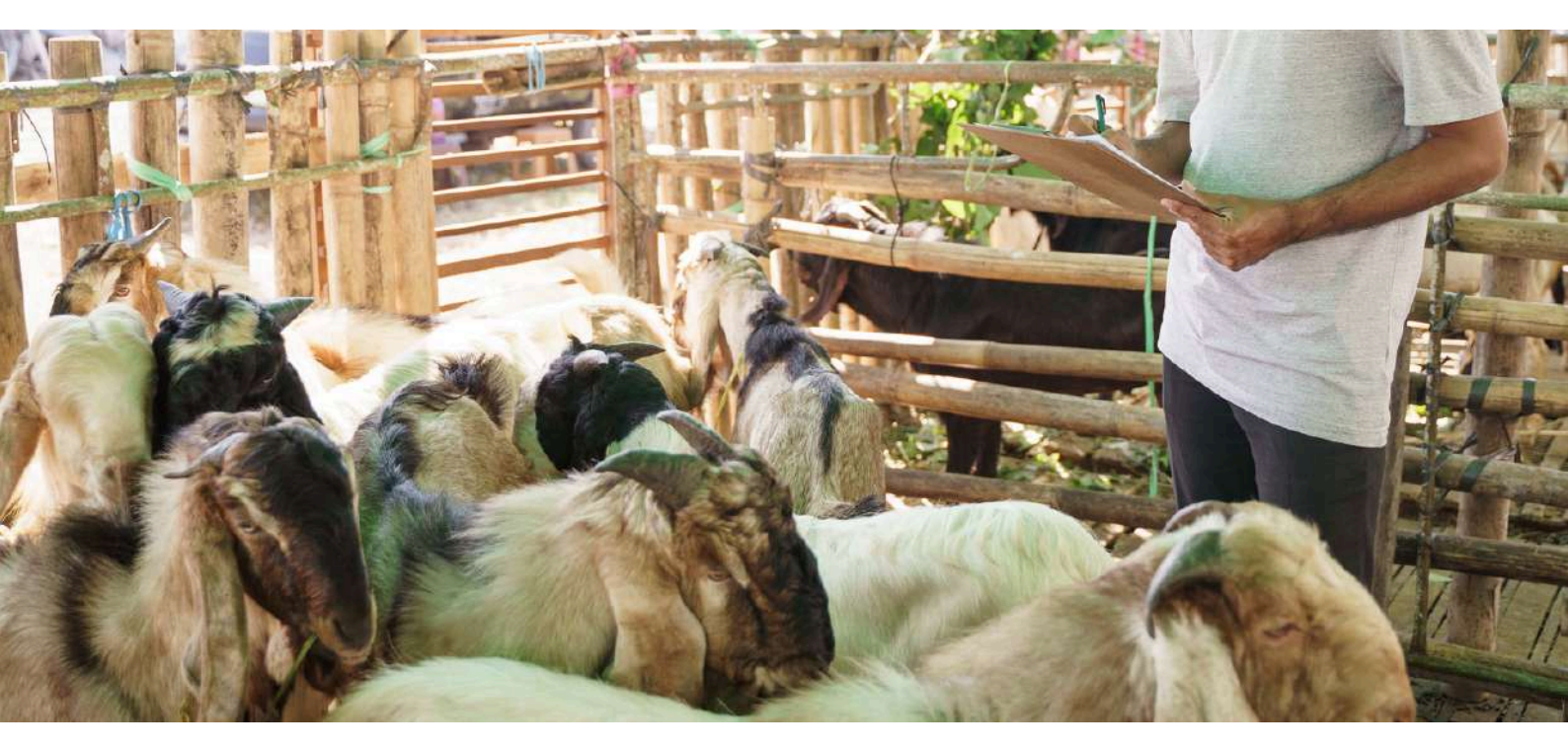

# ID 100INB

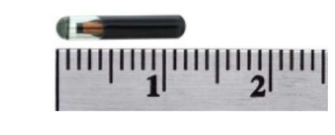

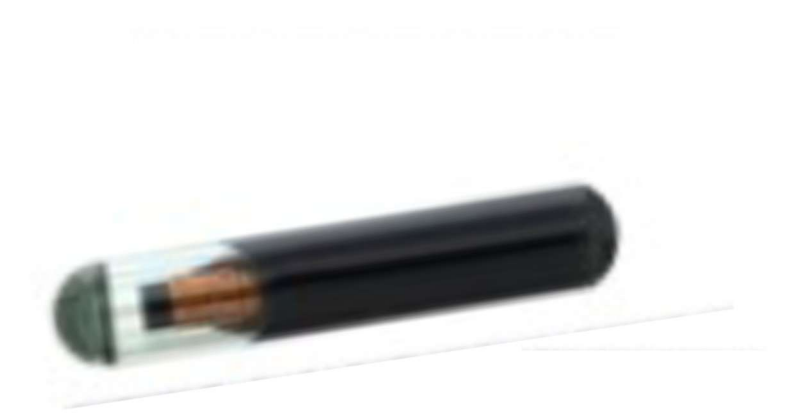

- Pre-sterilized, disposable Syringe
- CBSG and CITES approved
- Biocompatible glass encapsulation
- Unique ID codes
- Non-contact animal ID
- Laser coded, Direct bonding

## ID 100INB

The ID-100 Implantable Microchip is a reliable, humane technology for animal identification, designed to provide life-long, positive identification for animals. The ID numbers are fixed during manufacture, and cannot be altered by third parties. The code uniqueness is protected by patent. The Microchip itself is the size of a grain of rice, and is implanted just below the skin, in a simple procedure much like a vaccination.

Because of its long reading distance, the ID-100 Implantable Microchip can be read using pass-by panel readers. Therefore, animal handlers in shelter environments and other high volume processing areas do not need to touch or individually handle unknown and potentially dangerous animals. Each Microchip is encapsulated in special, biocompatible glass, individually presterilized and packaged in a sterile pack. It comes ready for application, in its own disposable needle.

> TRANSPONDER DIMENSIONS Length: 11.5 mm (0.44 in.) Diameter: 2.12 mm (0.083 in.) WEIGHT  $0.095g \pm 0.02g$ **IDENTIFICATION CODE** 64 bits, factory pre-programmed PROTOCOL TROVAN **ENCAPSULATION** Biocompatible glass READING RANGE GR-252 up to 24 cm (9.45 in.) Maximum up to 33 cm (13 in.) TRANSMIT TIME 119 µs/bit SCAN ANGLE Spherical STORAGE TEMPERATURE (tested exposure 1 hour) -40°C to +90°C (-40°F to +194°F) OPERATING TEMPERATURE -25°C to +85°C (-13°F to +185°F) OPERATING FREQUENCY 128 kHz **ENVIRONMENT** IP68 MECHANICAL FORCE Axial max. 10N Radial max. 40N VIBRATION Random -20 to 2,000 Hz/10 g./1 hr. p. axis Sine -20 to 2,000 Hz/5 g/1 hr. p. axis

# GR 252

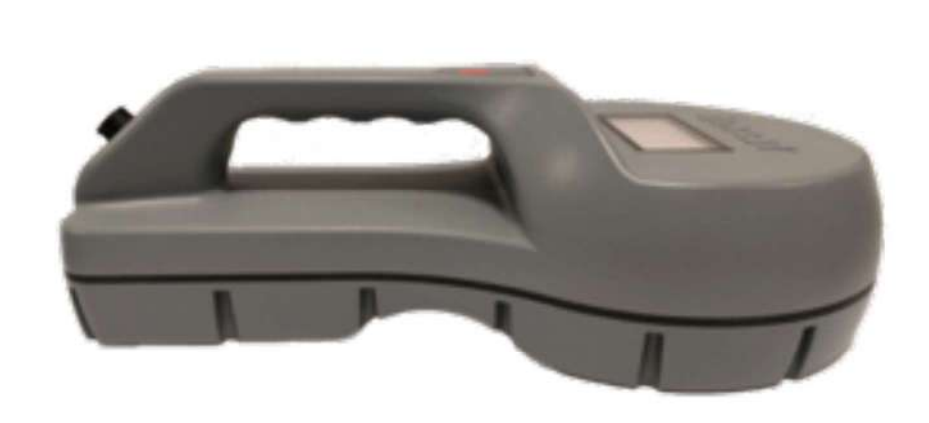

- Long read range
- Large read area
- Fast read speed
- IP67-rated
- USB and BLE comms

## **trovan**<sup>®</sup> GR 252

The TROVAN GR-252 High Performance Portable Reader is designed specifically to operate in the most demanding environments, such as marine research applications, animal shelters and police anti-theft applications. It is designed to quickly locate and accurately read a transponder, if there is one present, under the most adverse conditions. For this reason, read range, read area coverage and read speed have been maximized. This enables operators to quickly locate and read the transponder, even if it is not located where expected due to misapplication and even if the scanning time is severely limited. Unruly animals and harried work conditions often cause readers to be dropped or knocked off a counter onto the floor. The reader may be hosed down to insure sanitary conditions. For these reasons, the GR-252 reader case is manufactured with heavy duty ABS and glass-filled polycarbonates that are securely fastened together. It is sealed to prevent moisture, caustic chemicals and salt air from intruding inside the case and damaging the electronics.

#### **OPTIONS**

#### CAB-252 USB comms cable, for GR-252 reader

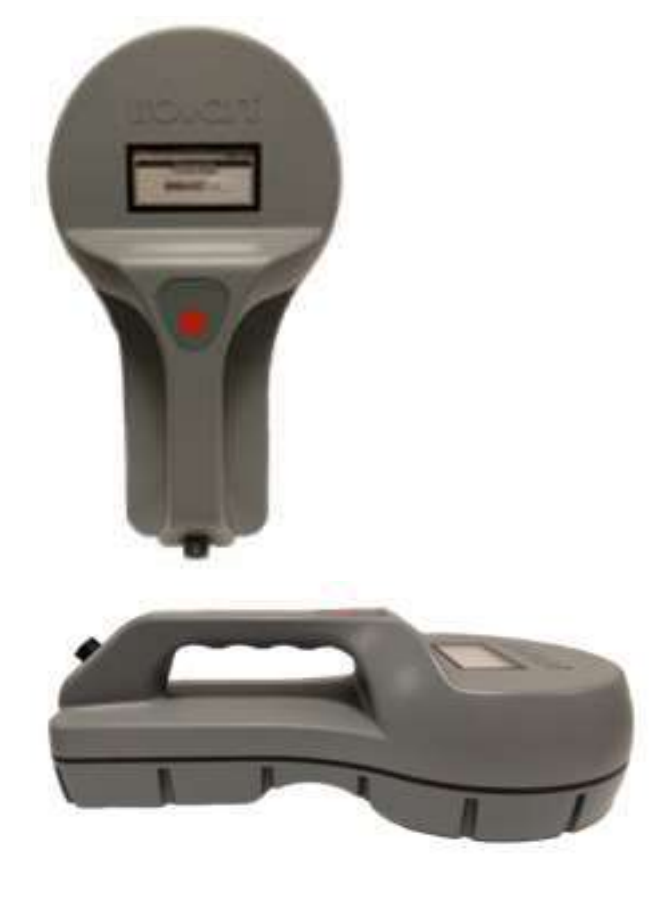

#### DIMENSIONS Width 185 mm (7.3 in.) Length 340 mm (13.4 in.) Height 115 mm (4.5 in.) WEIGHT approx. 1180 g (2.6 lbs). **BATTERY/POWER REQUIREMENTS** Internally rechargeable Li-Ion, 10.8V, 2250mAh, acc to UN38.3 certificate. Connector automatically seals to IP67 when disconnected DISPLAY E-Ink graphical display (70x30mm), 296x128 pixels. Ultra-wide view angle and contrast. Readable in sunlight. AUDIO INDICATION buzzer TACTILE FEEDBACK vibrator CUSTOM NAME ASSIGNMENT yes FIRMWARE BOOTLOADER yes PROCESSOR STM32F072 MEMORY Flash 128kB; RAM 16kB >100,000 readings with time and date stamps **INTERFACE** USB, BLE **ENVIRONMNET** IP67 MATERIAL ABS UL 94 OPERATING TEMPERATURE $0^{\circ}$ C to +50°C (-20°F to +150°F) STORAGE TEMPERATURE -20°C to +60°C (-20°F to +150°F) **READING DISTANCE** ID-100 up to 21 cm (8.3 in.) ID-200 up to 34 cm (13.3 in.) ID-300 up to 23 cm (9 in.)ID-400 up to 50 cm (19.6 in.)

#### Stationery Reader With Antenna

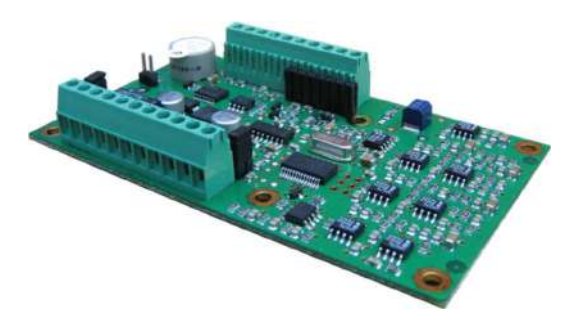

### **LID650 SERIES**

he LID650 decoder is designed for industrial automation where a larger reading distance is required. Reader activation can be placed under software control, or can be trigger controlled. The LID650 decoder has been designed for use with external multiple coil antennas, such as the ANT610F, 611 and 612. When using the antenna driver TM613 it is also possible to use single coil antenna for enhanced reading performance compared to the LID665. Based on the firmware there are 4 versions available:

- LID650: Standard version with ASCII RS232 protocol. On single point connection also the RS485 interface can be used for long cable distances using the ASCII protocol
- LID650N: Networkable version using the RS485 2-wire bus system. Protocol in HEX format incl. addressing of the decoder. Same protocol can also be used on the RS232 interface when using single decoders on a short distance.
- LID650-MULTI: The LID650-Multi decoder reads also the FDX-B

ISO standard and EM4102 transponders. The communication protocol for RS232 and RS485 are the same, so only one order code.

 LID650A: Special firmware version for use in access control applications. Is a networkable version using the RS485 2-wire bus system. Works together with our Trovan® Access Guard PC software. Also the RS232 interface can be used on single decoders on a short distance.

#### Features:

- Needs regulated 12Vdc +/-5% linear powersupply
- Dimensions: 100 x 58 x 16 mm
- Weight: approx. 40gr.
- RS232 and RS485, 1200.....19.200 baud
- Relay output, selectable potential free or 12VDC no/nc
- Buzzer on board
- 256kb EEprom for data storage, 6400 slots without data/time stamp, 3200 with data/time stamp.
- Windows XP/7 PC software with Dbase function for access control applications
- Realtime clock/calendar

#### ANT612

- Dimensions: 475 x 400 x 40 mm
- Weight: approx. 3Kg
- (IP68 approx. 8Kg)
- Material: High impact polystyrene (HIPS)
- Colour according RAL7016, UL94-V0
- Protection: IP65
- Standard cable length: 4 meter

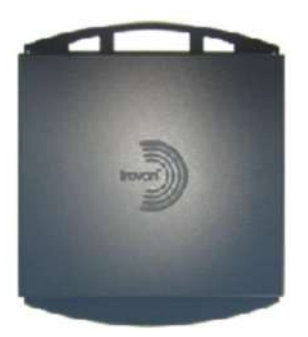

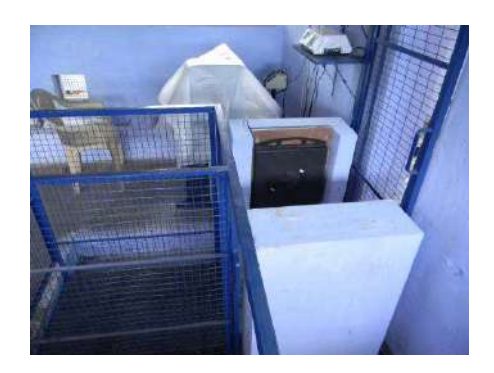

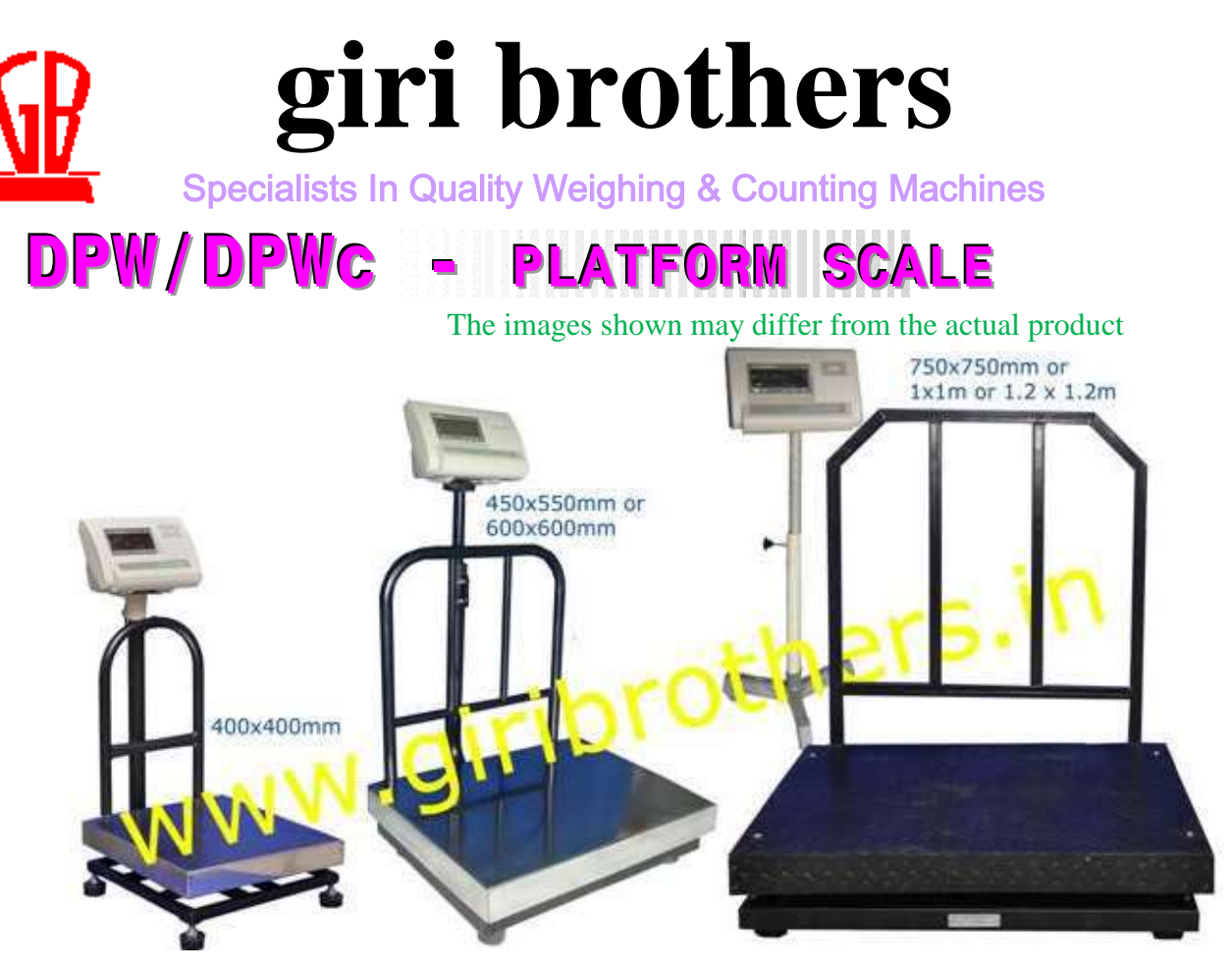

#### **Features**

- These structures are made out of Heavy duty tubes , powder quoted and can be used for rugged regular weighing ,in industries and retail outlets.
- It has got inbuilt overloading stoppers & indication.
- The display is 25mm height & bright red in color
- Inbuilt rechargeable batteries. Works 14-18 hours battery .

Option – RS232 / Bluetooth.

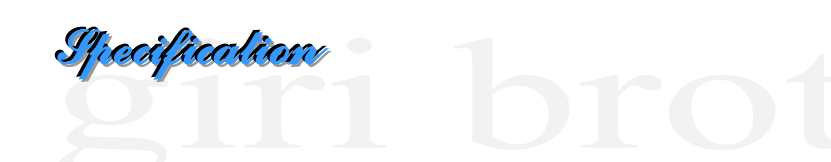

| MAKE                   |            |                      | CIBI                            |
|------------------------|------------|----------------------|---------------------------------|
| MODEL                  | DPW(Simp   | ole Indicator) or DP | WC(3 Window Counting Indicator) |
| (CAPACITY/ ACCURACY)   |            | PLATFORM SIZE        | All dimensions in mm            |
| 50Kg/5g                | 1)400X400  | 2)450X550            |                                 |
| 100Kg/10g              | 1)400X400  | 2)450X550            | 3)600X600                       |
| 200kg/20g & 300kg/50g  | 1))450X550 | 2)600X600            |                                 |
| 500kg/50g & 600kg/100g | 1)600x600  | 2)750x750            |                                 |
| 1000/100g & 2000/200g  | 1) 1X1m    | 2)1.2 X1.2 m         |                                 |
| POWER SOURCE           |            | AC230v & INBUILT     | Rechargeable Batteries          |
| POWER CONSUMPTION      |            |                      | 2W                              |

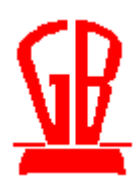

## giri brothers

### **Specialists In Quality Weighing & Counting Machines**

<u>Choose DPW Explosion Proof Indicator for flame proof aplications</u> Cibi Explosion Proof weight indicators for flame proof application. Digital fast response controller with rugged industrial application design,

#### Choose DPWC indicator for Piece Counting Function.

In addition to the DPW features , DPWC series has **3** window display for easy counting purpose. Just enter the unit weight of the component or lesser quantity and you can count the batch .Its Unique Pre tare function can be used to arrive at the quantity or weight inside the packed box. Its high low function , helps you pack the best accurate quantity.

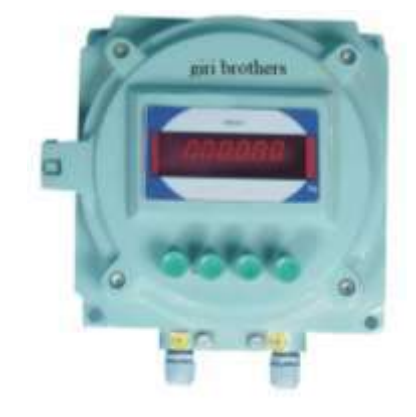

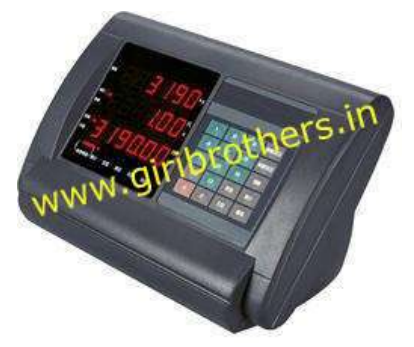

Choose DPWTower for Check weighing Application

• SIMPLE SET POINT WITH BUZZER

- CHECK SCALE WITH LOW/HIGH/PASS
- TOWER LAMP WITH BUZZER

• CHECK SCALE ALARM ON STABLE Wt. Optional features Data storage in USB on PASS with date & time

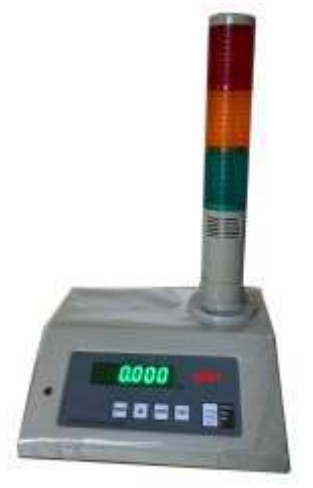

After installation is over the s/w will be found at location c:\ProgramFiles\giri.

Master, Reports and Quit menu options will be found in the main screen of the s/w.

Master menu has three options-Setup, Animal and Backup.

Setup option is used to select comport for weighing scale and for RFID sensor. Old data can be cleared using Reset option after taking backup of current data.

Animal menu will show the animal master details. Animal details can be entered using this master. Tag number will be automatically created from the main screen. Other details like animal name, date of birth, date of purchase, sire, breed and cause to be entered in this master. These data can be entered by selecting the record from the table(either double-click on that record or press 'enter' key on that record) type all data and press 'Save'. Any detail can be deleted using 'Delete' option. To edit any detail or to delete any animal detail the record should be selected from the table by selecting record from the table. 'Exit' option is to come out of the master. 'Cancel' is to cancel any operation before being saved.

PrintReport option is used to print the animal details.

Backup menu will create a back up of the data at location d:\BackUp.

- 1. Type the animal type in the animal type column.
- 2. TagName will be detected automatically in TagName column. Whenever a tag is detected for the first time, only tag no. will be displayed. Later after entering the tag name in the animal master, later on tag name will be displayed
- 3. wight will be displayed on the screen, when the weight is stable press "F3" key to record the weight.

Now press "SAVE" button to store the weighment transaction. Immediately a message will be displayed to print the weighment slip. Select 'Yes' to print the weighment slip. Select 'No' to cancel the print of weighment slip.

#### Reports:

1.Datewise Report: Datewise report will display the complete weighment transaction within a given date range along with the animal details.

2.SIREWise Report: This report will display the complete details based on the SIRE no. between a given date range. This report has option to select any particular SIRE no or 'ALL'.

IdeaCentre AIO 3

Processor :

Intel i7 13620H

RAM:

16GB SO-DIMM DDR5-5200

STORAGE:

1TB SSD M.2 2280 PCIe<sup>®</sup> 4.0x4 NVMe

Display

27" FHD (1920x1080) IPS 300nits Anti-glare

OS & OFFICE :

Windows<sup>®</sup> 11 Home Single Language

Office Home & Student 2021

WARRANTY 1 YEAR (2NS AND 3RD YEAR WARRANTY

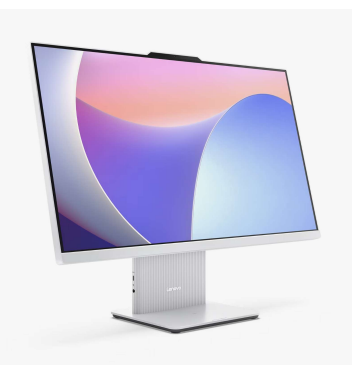

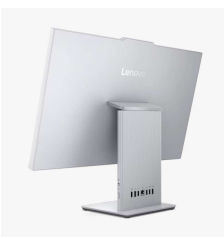

## USER MANUAL **Trovan**<sup>®</sup> LID650/665 stationary decoder

#### **READ THIS MANUAL FIRST**

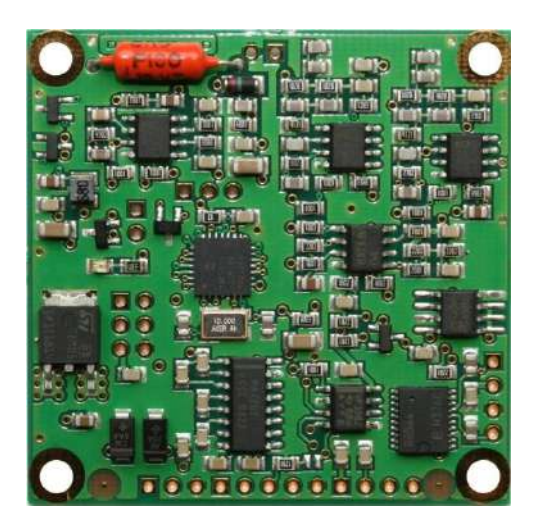

Date: November 2010

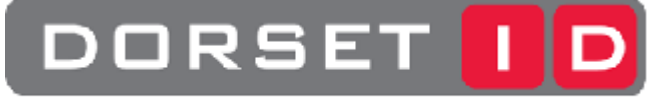

IDENTIFICATION

Copyright: Dorset identification B.V. Tel. +31 (0)543 477119 Fax +31 (0)543 475355 Email: <u>id@dorset.nu</u> www: <u>http://www.dorset.nu</u>

#### Contents

| CONTENTS                                                                                                    | 2                      |
|----------------------------------------------------------------------------------------------------|------------------------|
| 1 ABOUT THE WINDOWS <sup>®</sup> PC PROGRAM                                                                                                    |                        |
| 1.1How TO INSTALL THE SOFTWARE?1.2START THE SOFTWARE1.2.1Global functions of the software1.2.2Communication tabsheet1.2.3The Settings tabsheet1.2.4The DBase tabsheet1.2.5The History tabsheet1.2.6The Trovan Flex tabsheet1.2.7The Passwords tabsheet1.2.8The Upgrading tabsheet |                        |
| 2 FIRMWARE APPLICATION FLOW                                                                                                    | 14                     |
| 3 ABOUT THE LID665V41 DECODER                                                                                                    |                        |
| <ul> <li>3.1 SPECIFICATIONS LID665V41</li> <li>3.2 CONNECTABLE ANTENNAS</li> <li>3.3 HOW TO CONNECT THE LID665V41</li> <li>3.3.1 Description of connectors</li> <li>3.4 LID665V20 BACKPLANE CONNECTIONS</li> </ul>                                                                |                        |
| 4 ABOUT THE LID650V40 DECODER                                                                                                    | 20                     |
| <ul> <li>4.1 SPECIFICATIONS LID650V40</li></ul>                                                                                                    |                        |
| 6 COMMUNICATIONS                                                                                                    |                        |
| 6.1       RS232 SERIAL COMMUNICATION         6.2       RS485 NETWORK COMMUNICATION         6.2.1       RS485 bus general:                                                                                                    |                        |
| 7 FREQUENTLY ASKED QUESTIONS                                                                                                    |                        |
| APPENDIX A: THE COMPLETE COMMUNICATION TABSHEET                                                                                                    |                        |
| APPENDIX B: THE COMPLETE SETTINGS TABSHEET                                                                                                    |                        |
| APPENDIX C: THE COMPLETE DBASE TABSHEET                                                                                                    |                        |
| APPENDIX D: THE COMPLETE HISTORY TABSHEET                                                                                                    |                        |
| APPENDIX E: THE COMPLETE TROVAN FLEX TABSHEET                                                                                                    |                        |
| APPENDIX F: THE COMPLETE PASSWORDS TABSHEET                                                                                                    |                        |
| APPENDIX G: THE COMPLETE UPGRADING TABSHEET                                                                                                    |                        |
| APPENDIX H: CHARACTERS THAT CAN BE USED AS PRE- OR SUFFIX (C                                                                                                    | <b>ONLY RS232).</b> 34 |

## 1 About the Windows<sup>®</sup> PC program

The decoder is standard delivered with a Windows<sup>®</sup> 95/98/NT/XP/Vista/7 based PC program to configure the decoder so it fits the user's needs. The main screen of the PC program is divided into 7 tabsheets called Communication, Settings, Dbase, History, Trovan Flex, Passwords, and Upgrading. These 7 groups have the following functions:

**Communication:** Making settings regarding communication between decoder and PC. These settings include communication baudrate, transmit options and unit number settings.

**Settings:** Making general settings regarding the basic operation of the reader. These settings include transponder list, read options and decoder options.

**DBase:** When the decoder has to function as an access control system, this tabsheet allows you to manage the persons that have access to the controlled area.

**History:** This tabsheet allows you to select whether the transponder codes have to be saved in the readers' historical memory or not. The historical data can also be downloaded and printed or saved to a file.

Trovan Flex: This tabsheet contains all options to write Trovan Flex transponders.

Passwords: This tabsheet contains an option to ask for a password before starting the software.

Upgrading: This tabsheet allows you to upgrade the reader's firmware.

#### 1.1 How to install the software?

The software is delivered on cd, or you can download the latest software from our website: www.dorset.nu

Software on CD:

Insert the CD in your CD-ROM device. The CD will start automatically. If not, run RunHTML.exe from the CD

- Select "Install LID650-665 PC software Windows 98/NT/2000/XP"
- At pop up screen select "Open"
- Follow the instructions on your screen.

The software can also be found under directory LID650&LID665\SOFTWARE on the CD. This can be copied to disk or CD for further use.

#### 1.2 Start the software

|     | alact com  | mort       | COMI      | _    |    |
|-----|------------|------------|-----------|------|----|
| 2   | Select con | ipor c     | - Storman | -    |    |
| 0.5 | earch      | <i>d</i> c | Doen      | E EN | at |

After the software has been installed an icon is created in the START menu. When the program is executed, the comport has to be selected where the program should search for the connected decoder(s). It is also possible to connect using the last used communication type and baudrate by depressing the open button. After depressing the search button the program will try to connect to the reader(s).

If no reader is found the following message box will appear:

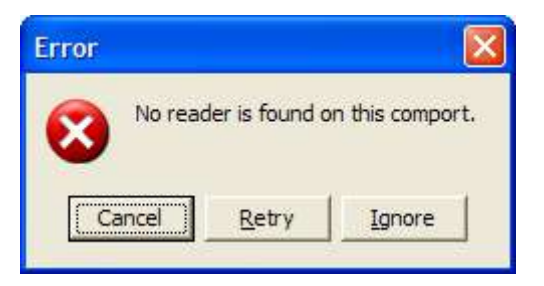

Please take a look at our Frequently asked questions to solve communication issues.

#### **1.2.1** Global functions of the software

| DORSET ID<br>IDENTIFICATION<br>http://www.dorset.nu | DORSET ID<br>IDENTIFICATION<br>http://www.dorset.nu                 |
|-----------------------------------------------------|---------------------------------------------------------------------|
| RS485 unitnumber Unit 0 57600                       | RS485 unitnumber<br>Number of connected units: 1 <sup>ettings</sup> |
| Set settings to all                                 |                                                                     |
| Software trigger                                    |                                                                     |
| Exit                                                |                                                                     |

At the right side of the screen, a column of buttons is shown. The functions of these buttons will be explained here:

**RS485 unitnumber (network protocol only):** All connected unit numbers will be available in this combo box. Here you can select a unit to change its settings. It is possible to check the amount of connected units by holding the mouse-arrow on *RS485 unitnumber* and wait until the hint appears.

Get current settings: Get the current settings of the connected decoder.

Set new settings: Depress this button to set the new settings to the selected decoder.

Set settings to all (network protocol only): If more units are connected, this button can be used to set settings to all connected units.

**Export settings:** With this button it is possible to make an export file (\*.xml) of the current settings. For example to create a backup of the current settings.

Import settings: With this button it is possible to import a settings file (\*.xml).

**Software trigger:** If the software trigger option is checked in the software, this button can be used to give a software trigger to start the readcycle.

Select comport: Disconnects the current used comport and opens the select comport screen again.

**Disable RS485 Rx (network protocol only):** By using this button, the RS485 receiver side of the units can be switched off. This can be used in large setups to prevent units from stopping the reading sequence to check communication. The receiver of the decoder can be turned on again by disconnecting the power from the units and power them up again.

Reset reader: Reset the unit to factory defaults. WARNING! All the current settings will be lost

Exit: Closes the software

#### 1.2.2 Communication tabsheet

The communication settings tabsheet allows you to change the *communication baudrate*, *transmit options* and the *RS485 unit number*. A complete overview of the communication settings tabsheet can be found in Appendix A: The complete Communication tabsheet.

#### RS232 / RS485 Baudrate

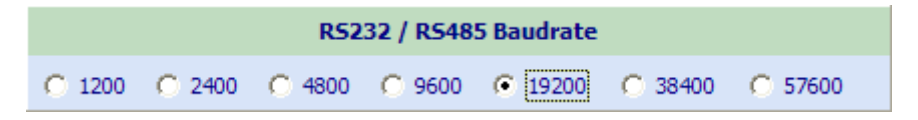

The RS232/RS485 communication speed can be adjusted here.

To apply the new settings the Set new settings button has to be pressed

The RS232 decoder defaults to 9600 baud after a reset. The RS485 decoder defaults to 19200 baud.

| RS232 Transmit options |  |  |  |  |
|------------------------|--|--|--|--|
| Send code              |  |  |  |  |
| 🔲 Use Prefix           |  |  |  |  |
| 🔲 Use Suffix           |  |  |  |  |
| 🔲 Use checkdigit       |  |  |  |  |

#### **RS232 Transmit options**

This part of the settings tabsheet allows you to change some transmit options.

**Send code:** If a transponder code is read it can be transmitted via RS232/RS485 immediately by setting this checkbox. For RS232 the code can be transmitted together with a *prefix*, *suffix* or *checkdigit*. (default on)

**Send Prefix (RS232 only):** The prefix in the editbox is sent in front of the transponder code. This option is only selectable when *Send code* is selected. Additional control characters can be applied by using the codes listed in Appendix H: Characters that can be used as pre- or suffix (only RS232).(default off)

**Send Suffix (RS232 only):** The suffix in the editbox is sent behind the transponder code. This option is only selectable when *Send code* is selected. Additional control characters can be applied by using the codes listed in Appendix H: Characters that can be used as pre- or suffix (only RS232). (**default off**)

**Send checkdigit (RS232 only):** A checkdigit is sent between the transponder code and the suffix. This checkdigit can be added to check if the transponder code is sent correctly. This option is only selectable when *Send code* is selected. (default off)

#### Change unit number (RS485 only)

| Change R5485 unit number |                |  |  |  |
|--------------------------|----------------|--|--|--|
| Change unitnumber to: 1  | Set unitnumber |  |  |  |

Every RS485 decoder must have its own unit number so communication to this specific decoder can be established. The factory default unit number is 00 and can be renumbered by entering a new unit number between 1 and 254. When pressing 'Set unit number' the new unit number will be assigned. After this the program will try to reconnect to all readers.

#### 1.2.3 The Settings tabsheet

To configure the reader to your requirements, you can adjust the settings in this tabsheet. This tabsheet allows you to adjust *Transponder list, Read options* and the *Decoder options*. The full settings tabsheet is shown in Appendix B: The complete Settings tabsheet.

#### Transponder list

Different transponder types can be enabled or disabled in this list. If the reading of more than one transponder type is enabled, the readcycle-time will increase. This results in less reading speed.

| Transponder list |                                                                                                    |  |  |  |
|------------------|----------------------------------------------------------------------------------------------------|--|--|--|
| 🔽 Trovan Unique  |                                                                                                    |  |  |  |
| Trovan Flex      | <ul> <li>Read all flex</li> <li>Read 3 blocks</li> <li>Read 5 blocks</li> <li>Read 7 blocks</li> </ul> |  |  |  |

#### **Read options**

**Use all ID codes:** Selected transponders will be read and used for saving, sending, access control etc (**default on**).

**Use only new ID:** When a transponder is read more than once in a row, it will only be used once for saving, sending, access control, etc. A different transponder code has to be read first before the first transponder will be used again (**default off**).

**Use readdelay:** A transponder code will be used only once for saving, sending, access control, etc. unless the specified time in the edit box has expired. After the readdelay has passed or when another transponder code has been read, the same transponder code can be used again (**default off**).

(This is not time in seconds, but it stands for the number of readcycles)

| Read options             |
|--------------------------|
| Output Use all ID codes  |
| C Use only new ID        |
| C Use readdelay          |
| C Use check in/check out |
| C Use sensor in/out      |
| 🔲 Save all movements     |
| 📕 Use IR sensors         |
| Use software trigger     |
| 🔲 Use hardware trigger   |

**Check in/Check out:** This is a combination of *Use only new ID* and *Use readdelay*. In this mode, a new transponder code is transmitted via RS232. As long as the transponder stays within range, nothing happens. If the transponder is no longer within range the 000000000<CR> message is transmitted to the PC after readdelay time has passed. If the checkbox *Use relay* is activated the relay is activated during the time the tag is present. If *Use access control* is also active, then only those transponder code(s) present in the internal memory will activate the relay (**default off**).

#### WARNING! The waittime after read must be > 0

**Use sensor in/out:** This option is not available on older decoder boards. In case of an older board, this option is invisible. Use this mode if in/out sensors are connected to the decoder board (see Chapter 5 and 6 for more information on how to connect in/out sensors to the decoder board). When one of the sensor inputs become high (5V) the reader starts the readcycle. When the option *Save all movements* is not enabled, both sensor

inputs must become high in order to store the data in the reader's memory. The diagrams on the next page shows an example. Use the option *Use IR sensors* in combination with IR LED's who are controlled by the LID65x hardware (special hardware) (**default all off**).

#### The antenna will always be turned off after the transponder is read, independent of the sensor states!

The read delay has the following purpose: When using a tube with sensors on the both ends of the tube, it is possible that an outgoing animal does not trigger the outside sensor before leaving the inside sensor. Therefore the reader must continue reading for a small time. Depending on the length of the tube and the size of the animal this time must be shorter or longer. You can adjust this time in the box right next to the "Use sensor in/out" text.

#### A valid "IN" sequence example:

An animal enters the tube, triggering the sensor on the outside, then it travels through the tube where the transponder will be read. Eventually the animal will trigger the inside sensor and the event will be stored into the reader's memory.

| Sensor outside   |                                                        |                                           | Wait time after read                           | Start of new cycle                  |  |
|------------------|--------------------------------------------------------|-------------------------------------------|------------------------------------------------|-------------------------------------|--|
| Sensor inside    |                                                        |                                           |                                                |                                     |  |
| Transponder read | →Sensor in" must get high<br>("Sensor out" high time + | within this time fran<br>read delay time) | me                                             |                                     |  |
| Antenna          |                                                        |                                           |                                                |                                     |  |
|                  | < <sup>"</sup> sensor out" ti                          | me > < Read dela                          | y > < The reader will save the transponder cod | the "IN" event together with<br>le. |  |

Note: The transponder may be read prior to the inside sensor getting high. In that case, the antenna will be turned off and the reader will continue waiting for the outside sensor to get high. The "Wait time after read" will start as soon as a transponder has been read and the sensors both have been high. After this time, both sensors must be low, if not the reader will turn the led on and off until these inputs are low.

If the reader failed to read a transponder then it will save a null code into memory If the option "save all movements" is enabled then the reader also stores the events where only one sensor was triggered.

**Use Software trigger:** The decoder starts reading a specified number of read cycles when the software trigger command has been received by the decoder. The trigger command can be send by clicking the *Software Trigger* button. The number of read cycles is specified in the edit box (**default off**).

**Use Hardware trigger:** The decoder starts reading the specified number of read cycles after the hardware trigger has been occurred. For more information on the trigger input, please refer to the specifications regarding the decoder. The number of read cycles is specified in the edit box (**default off**).

#### **Decoder options**

| Decoder options                 |                |                                 |  |  |  |
|---------------------------------|----------------|---------------------------------|--|--|--|
| ▼ Use LED during read           | 🔽 Use L        | CD                              |  |  |  |
| 0,1 🚺 sec. waittime after read  | 🔽 Relay        | continuously on                 |  |  |  |
| ✓ Use LED during waittime       | 🔽 Anter        | nna on                          |  |  |  |
| 🔲 Use relay during waittime     | 🔽 Fasti        | reading mode                    |  |  |  |
| Copy status relay 1 to output 2 | Output 2 setup | PWM output settings             |  |  |  |
| Use buzzer during waittime      | C Relays       | Idle:                           |  |  |  |
| 🔲 Read during waittime          | PWM            | During waittime: <u>)</u> 100 🚖 |  |  |  |

The general settings of the decoder can be adjusted in this part of the screen.

**Use LED during read:** When the LED has to flash during the read cycle, this option should be activated (default on).

**sec. waittime after read:** After the decoder has read a transponder code, the reader waits x seconds before starting to read again. The waittime can be set between 0 and 25 seconds. During this time the LED can be lit and the relay output can be activated (**default 0,1**).

Use LED during waittime: The LED can be lit during the waittime after read (default on).

Use relay during waittime: The relay can be activated during the waittime after read (default off).

**Copy status relay 1 to output 2:** If the optional secondary relay is placed, this option will copy the status of relays 1 to the second relays. In combination with V8xx firmware, output 2 can be configured as PWM output in order to control a RC-servo (default off).

**Output 2 setup:** (only visible with V8xx firmware) Output 2 can be configured as Relays or PWM output, to control a RC-servo (for example to control a Rodent door) (**default Relays**). **WARNING!** Do not turn on the PWM mode if a relays is connected to OUTPUT 2!

**PWM output settings:** (only visible if PWM mode was selected in the Output 2 setup) the angle of the RCservo can be changed by changing the values in the editboxes. Swapping of these values can be done by depressing the button next to the editboxes (**default off**).

Use buzzer during waittime: By checking this checkbox, the buzzer will beep during waittime (default on).

**Read during waittime:** (only visible with V8xx firmware) Force the reader to continue reading during waittime (default off).

**Use LCD:** This checkbox should be set if the optional LC display has to display the transponder code (**default off**).

**Relay continuously on:** This checkbox should be set if the relay has to be activated continuously, independent of a transponder was read (**default off**).

Antenna on: The antenna can be turned on/off by selecting/deselecting this option. The decoder will not be able to read a tag if the antenna is turned off (default on).

#### Fast mode (only for multicoil antennas such as the ANT610, ANT611 and ANT612):

**WARNING!** This option can only be used with certain antennas. Contact your distributor if you are not sure! If the connected antenna can handle the fast mode, this checkbox can be set to put it into the fast reading mode. All single coil antennas are forced into fast mode automatically (**default off**).

#### 1.2.4 The DBase tabsheet

When the reader will be used as an access control system, the configuration can be set in this tabsheet. The complete DBase tabsheet is shown in Appendix C: The complete DBase tabsheet.

| Use access con  | ntrol | Number of Access codes: | 0 |
|-----------------|-------|-------------------------|---|
| DBase filename: |       | _                       |   |

The *Use access control* checkbox has to be set if the reader is going to be used as access control reader (default off).

The following information is shown in this tabsheet:

**Number of access codes:** This is the number of transponders present in the memory at the moment the settings were acquired from the decoder.

**Dbase filename:** Since you have the possibility to connect more than one reader to the PC, there are different databases that can be used for each decoder. Here you can see which database is currently used.

Cardholder information: This information is shown in two ways:

- > Individual information in a number of edit boxes, see Individual card holder information
- > Information in a *table* form: *Goldcard*, *Silvercard* and *records*, see Goldcard and Silvercard.

#### Search Topic:

| Search topic: | • | Search on: |  |  |
|---------------|---|------------|--|--|
|---------------|---|------------|--|--|

If you are looking for a certain item in the table, you can use this item to easily retrieve the required information. Just select the topic where you want to search in, for example *Memo*, and enter the search criteria in the *Search on* field.

The following buttons are shown at the bottom of this tabsheet:

| Start new DBase | Load DBase from file | ⊯∸ <u>C</u> lear reader |
|-----------------|----------------------|-------------------------|
| 😫 Get new codes | Save DBase to file   | Save DBase to reader    |
| Print DBase     | ]                    |                         |

#### Start new Dbase

Creates a new empty table

#### Get new codes

Appends the ID cards which were entered via the Goldcard option in the current table.

#### Print DBase

Transfers data from the current table to a printer.

#### Load DBase from file

This allows the user to fill the table with information from a (\*.key) file, the file open dialog will be opened after depressing this button. A file can be selected in this dialog.

#### Save DBase to file

After modifications are made in the table, this button should be pressed to store the altered information in a (\*.key) file. The store file dialog will be opened to allow the user to enter a new file name if necessary.

#### Clear Reader

All information in the reader is erased. No cardholder can enter the controlled area. **WARNING!** All access codes and history codes will be lost!

#### Save DBase to reader

The current contents (active cards only) of the table will be transferred to the reader that is currently selected.

#### Individual card holder information

| DBase record     |                                                                             |  |  |
|------------------|-----------------------------------------------------------------------------|--|--|
| Transpondertype: | Trovan Unique                                                               |  |  |
| Transpondercode: | 0006EB187E                                                                  |  |  |
| Custom code:     | Roland Stump                                                                |  |  |
| Memo:            | Dorset Identification BV<br>Weverij 26<br>7122 MS Aalten<br>The Netherlands |  |  |
| Activated: 🔽     |                                                                             |  |  |
| V OK Cancel      |                                                                             |  |  |

The *Activated* checkbox should be set if the current record has to be stored in the readers memory as a valid access code, after the *Save Dbase* to reader button is pressed.

#### Information in Table form

| Ŧ | Туре          | Code       | Custom       | Memo           | ^ |
|---|---------------|------------|--------------|----------------|---|
|   | Trovan Unique | 000000000  | Goldcard     | Goldcard       |   |
|   | Trovan Unique | 000000001  | Silvercard   | Silvercard     |   |
| > | Trovan Unique | 0006EB187E | Roland Stump | Dorset Identif |   |
|   |               |            |              |                |   |
| < |               |            |              | >              |   |
|   | ŀ             | • • • •    | H <b>+ -</b> |                |   |

In this part of the screen a list is shown of the records that are present in the selected database file. With the horizontal scroll bar the type, code etc. can be made visible. With the vertical scroll bar you can walk through the records. Special in this table are the first and second record. The first card in the table is defined as the Goldcard and the second as Silvercard.

#### Goldcard

The first card in the table is the Goldcard, a normal transponder with a special function.

After reading the Goldcard, the reader will automatically be set in the Save mode. All ID numbers that are read from now, are stored in the internal memory of the decoder as valid access cards. After reading the Goldcard again, the reader will return to the normal operation mode.

#### Silvercard

The second card in the table is the Silvercard, a normal transponder with a special function.

After reading the Silvercard, the reader will erase all ID numbers from the internal memory, except for the Goldand Silvercard.

WARNING! There will be no valid access card after this ID number has been read.

#### 1.2.5 The History tabsheet

The reader is capable to save max. 12800 transponder codes without date/time or 6400 transponder codes with date/time (1024kB EEPROM are optional available, default a 512kB EEPROM is mounted). The maximum number of codes in the historical memory will decrease when the access control option is used. The full History tabsheet is shown in Appendix D: The complete History tabsheet.

Whether the ID codes should be stored can be set in this tabsheet. There are different ways of storing the information in the internal memory. This can be configured by the following checkboxes:

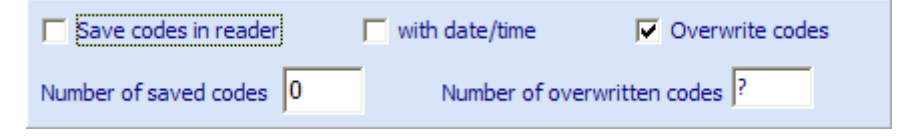

Save codes in reader: Select this option if the decoder has to save the ID codes in the historical memory (default off).

With date/time: If the reading date and time have to be saved together with the ID code this option has to be selected. This option is only enabled if the Save codes in reader option is selected (default off).

**Overwrite codes:** When the historical memory is full the reader can overwrite the oldest codes or it can stop saving codes. If this option is selected the oldest codes will be overwritten (**default on**).

Other information shown in this tabsheet is the number of saved codes present in the historical memory at the moment the settings were acquired from the decoder by depressing the *Get current settings* button. This number of overwritten codes is only displayed if the *Overwrite codes* box is selected. This number represents the number of codes that are overwritten in the historical memory after the memory went full. The number of overwritten codes will be determined at the moment all history codes are downloaded to the PC.

| Get codes from reader | Glear history database        |
|-----------------------|-------------------------------|
| 🙀 Clear reader        | Save history database to file |
|                       | Print history database        |

The historical data can be downloaded from the decoder to the table by clicking on the *Get codes from reader* button. Other functions of the History tabsheet are:

- Clear Reader
- Clear history database
- Save history database to file
- Print history database

#### **Clear Reader**

The readers memory will be erased after this button has been pressed. The information stored in the reader is lost and cannot be retrieved.

#### **Clearing history database**

Pressing this button clears the data in the table.

#### Save history database to file

The file save dialog is opened after this button is pressed. The information stored in the file is ";" separated and can be loaded by a spreadsheet program.

Dorset Identification b.v. Reserves the rights to change specifications without prior notice

#### Print history database

The printer dialog is opened, and the information in the table will be transferred to the selected printer after this button has been pressed.

#### Sorting

| Ŧ | Туре          | Code       | Readingdate | Readingtime | Event | ^ |
|---|---------------|------------|-------------|-------------|-------|---|
| > | Trovan Unique | 0006EB187E | 17-11-2010  | 14:55:33    |       | = |
|   | Trovan Unique | 0006EB187E | 17-11-2010  | 14:55:33    |       |   |
|   | Trovan Unique | 0006EB187E | 17-11-2010  | 14:55:33    |       |   |
|   | Trovan Unique | 0006EB187E | 17-11-2010  | 14:55:34    |       |   |
|   | Trovan Unique | 0006EB187E | 17-11-2010  | 14:55:34    |       |   |
|   | Trovan Unique | 0006EB187E | 17-11-2010  | 14:55:34    |       |   |
|   | Trovan Unique | 0006EB187E | 17-11-2010  | 14:55:34    |       |   |
|   | Trovan Unique | 0006EB187E | 17-11-2010  | 14:55:34    |       | ~ |
| < |               |            |             |             | >     |   |
|   |               |            |             |             |       |   |

After the information is downloaded from the reader, the table can be sorted on a certain item like code, date or time.

To do this, just click on the column title on top of the table. If the table should be sorted in inverted manners press on the column title again.

#### Filtering

Filtering an item in the table can be done by selecting the desired topic and enter your filter criteria in the "search on" input field.

| Search topic: | • | Search on: |  |
|---------------|---|------------|--|
|               |   |            |  |

The table will be updated immediately after each character entered in the input field.

If you press the *Print history database* or Save history database to file button after you have filtered information from the table, only the filtered information will be printed or saved.

#### 1.2.6 The Trovan Flex tabsheet

In the Trovan Flex tabsheet, all the options are available to program Trovan Flex transponders. The full Trovan Flex tabsheet is shown in Appendix E: The complete Trovan Flex tabsheet.

| Trovan flex transponders |                                  |  |  |
|--------------------------|----------------------------------|--|--|
| String to send:          | ₩ Write string to RW transponder |  |  |
| Number of blocks         | 🔀 Set number of blocks           |  |  |

#### String to send

A string of maximal 15 characters can be sent to a read-write transponder. Only LID665 decoders with version L665V200 or later can write read-write transponders.

#### Write string to RW transponder

Sends the string to a read-write transponder.

#### Number of blocks

Here the number of blocks for a read-write transponder can be set. A 3 blocks read-write transponder can store up to 5 characters, a 5 blocks 10 characters and a 7 blocks read-write transponder can store up to 15 characters.

#### Set number of blocks

This sets the number of blocks for a read-write transponder.

#### 1.2.7 The Passwords tabsheet

In the passwords tabsheet, an optional startup password can be set. If no new password was entered, the software won't ask for a password at startup. The full window is shown in Appendix F: The complete Passwords tabsheet.

| Change password                |
|--------------------------------|
| Old password:<br>New password: |
| Set new password               |

#### Old password

Field to enter the old password.

#### New password

Field to enter a new password.

#### New password verification

Extra field to enter the new password for verification.

#### 1.2.8 The Upgrading tabsheet

With the upgrading tabsheet it is possible to upload a newer firmware version to the decoder. This is possible from firmware version 710 or higher. The complete Upgrading tabsheet is shown in Appendix G: The complete Upgrading tabsheet.

| Upgrading unit            |                                |                 |  |  |
|---------------------------|--------------------------------|-----------------|--|--|
| Filename: C:\ASM\LID65066 | 5V&N&M8xx\Batch Output\Outpu   | t\LID650665N803 |  |  |
|                           |                                |                 |  |  |
| <u> </u>                  | Upload firmware to unit        |                 |  |  |
|                           | 💊 Upload firmware to all units |                 |  |  |
|                           |                                |                 |  |  |

#### Filename

This field shows the current selected filename. This can be changed by pressing the browse button.

#### Browse button

Button to open a \*.EHX or a \*.AEH file, depending on the current firmware version.

#### Upload firmware to unit

Upload the new firmware to the currently selected unit.

#### Upload firmware to all units

If the software is connected via a RS485 interface to more than one decoders, it is possible to upload new firmware to all current connected decoders.

## **2** *Firmware application flow* A concise version of the decoders application flow is shown here:

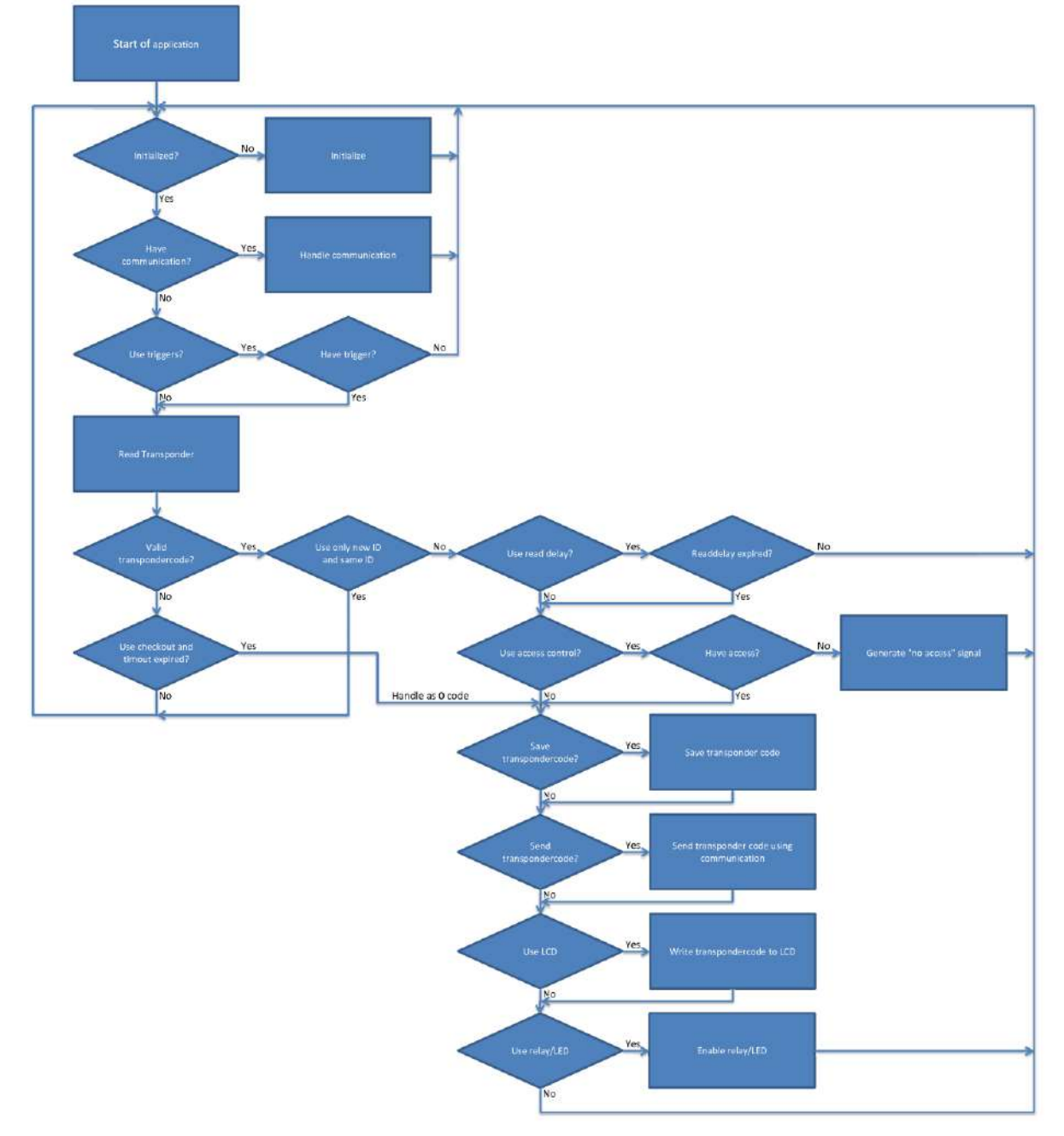

## 3 About the LID665V41 decoder

The LID665V41 decoder is designed for use with single coil antennas like the ANT613(S)/ANT614/614OEM or custom made antennas. The standard decoder together with an antenna can read all Trovan<sup>™</sup> read-only and Flex read-write transponders.

Standard the LID665V41 decoder is delivered with Windows® XP/Vista/7 PC software to change the settings of the decoder, download the history data or assign access codes.

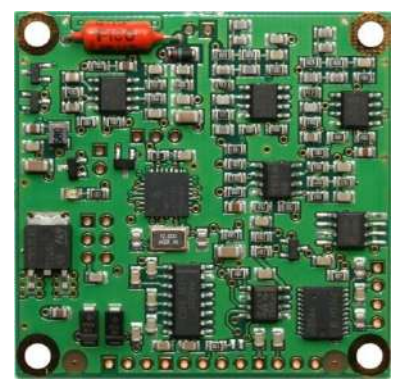

#### 3.1 Specifications LID665V41

| Dimensions decoder       | 51 x 50 x 8 mm                                                           |
|--------------------------|--------------------------------------------------------------------------|
| Weight decoder           | 20 Gram                                                                  |
| Supply voltage           | +5VDC +/- 5% or +7,5VDC to 24VDC                                         |
| Supply current           | 70mA (antenna activated)                                                 |
|                          | 26mA (antenna deactivated)                                               |
| Reading rate             | 24 msec                                                                  |
| Operating frequency      | 128 kHz                                                                  |
| Number of ID codes with  | 6400 ID codes only or 3200 with date and time                            |
| 32kB EEPROM              |                                                                          |
| Interfaces and protocols | RS232 (8 data, no parity, 1 stop, 120057600 baud, default 9600)          |
|                          | RS485 2-wire (8 data, no parity, 1 stop, 120057600 baud, default 19200)  |
| LED and buzzer output    | DC buzzer type (5VDC)                                                    |
| Options                  | Clock/Calendar with lithium battery to store date/time with ID-codes.    |
|                          | Up to 1024kB memory for storing 25600 codes or 12800 with date and time. |
|                          | I2C connection for serial communication                                  |
|                          | Custom serial communication.                                             |
|                          | 2 TTL inputs or outputs.                                                 |
|                          |                                                                          |

#### 3.2 Connectable antennas

| Reading distances chart (distance in cm) |               |          |                          |       | Transpor | nder types |       |
|------------------------------------------|---------------|----------|--------------------------|-------|----------|------------|-------|
| Antenna                                  | Dimensions    | Weight   | Protection               | ID100 | ID200    | ID300      | ID400 |
| ANT614W                                  | 124x76x23mm   | 200 gram | optional IP67 protection | 2     | 5        | 3,5        | 11    |
| ANT614S                                  | 120x45x23mm   | 140 gram | optional IP67 protection | 2     | 5        | 3,5        | 11    |
| ANT614OEM                                | 85 x 55 x 2mm | 10 gram  | NA                       | 2     | 5        | 3,5        | 11    |
| ANT613                                   | Ø18 x 165mm   | 60 gram  | IP65                     | 1     | 2,5      | 1,7        | 6     |
| ANT613S                                  | Ø20 x 60mm    | 50 gram  | IP65                     | 1     | 2,5      | 1,7        | 6     |

Several other complete and OEM customized antenna can be made on request. Please visit our website for more information. <u>http://www.dorset.nu</u>

**WARNING!** Metal objects near the antenna increase the current consumption and reduce the reading distance. The minimum distance towards a metal surface depends on the type of antenna. Also (SVGA) monitors or switched mode power-supplies can decrease the reading distance.

#### 3.3 How to connect the LID665v41

#### 3.3.1 Description of connectors

#### J101 powersupply

- 1. 7-24VDC
- 2. +5VDC +/- 5%
- 3. GND, Ground

#### J104 Serial port

- 1. TXD RS232 (9600,n,8,1\*)
- 2. RXD RS232 (9600,n,8,1\*)
- 3. RS485 B (19200,n,8,1\*)
- 4. RS485 A (19200,n,8,1\*)
- 5. GND, Ground

#### Important note

Depending on firmware version Vx.xx or Nx.xx, RS232 or RS485 is available.

#### J103 Output LED/Buzzer

- 1. + led
- 2. led
- 3. + buzzer (DC 20mA)
- 4. buzzer

#### J102 I2C Output

- 1. SDA, serial DATA
- 2. VCC
- 3. GND
- 4. SCL, serial Clock

#### J105 Input/output

- 1. Output 1
- 2. Input 1, used for in/out sensors or hardware trigger

#### J108 Input/output

- 1. Output 3, for customized firmware only
- 2. Output 2, used with PWM controlled RC-servo
- 3. Input 2, used for in/out sensors

#### J106 Antenna connection:

- 1. + single coil antenna
- 2. single coil antenna

## JP1 Bus-end for RS485 bus must be closed if decoder is at the end of the bus.

Resistors of 680 ohm must be placed between J101.2 and J104.3 and between J104.4 and J104.5 at one of the bus-ends.

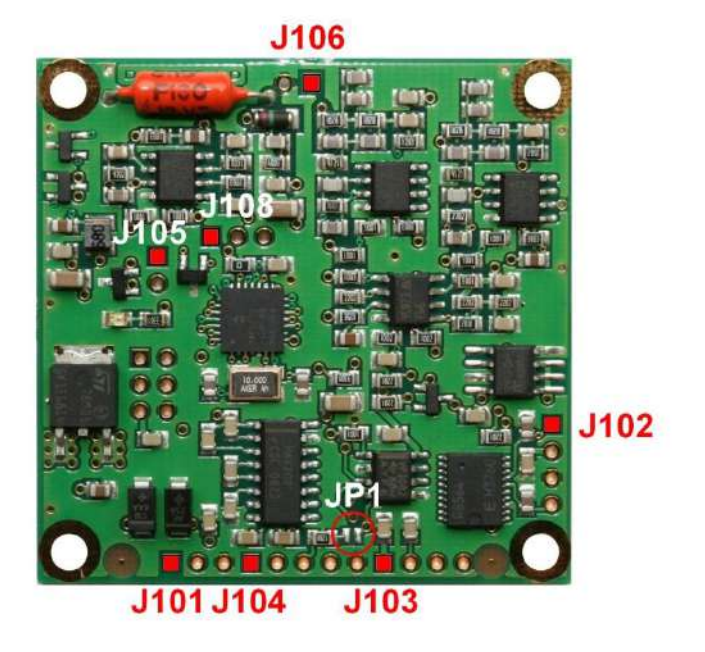

#### Important note

- If you connect an inductive load like an electric strike or relay, there should be a free running diode (like 1N400x type) mounted at the inductive load.
- JP1 Bus-end for RS485 bus (close if decoder is at the bus-end).
- Resistors of 680 Ohm must be placed between J101.2 and J104.3 and between J104.4 and J104.5 at one of the bus-end for RS485 communication.
- Grounding has to be connected between every unit for RS485
- If you use the in/out sensors use pull up or pull down resistors for the sensors (depending on the sensor type).

\* = Baudrate can be changed by software setting (1200, 2400, 4800, 9600, 19200, 38400 and 57600 baud)

#### **IMPORTANT NOTE!**

Use a 125mA fuse in line with the 5V power input Use a max. 500mA fuse in line with the wide range input. There are no fuses on the LID665 OEM decoder board

#### 3.4 LID665v20 Backplane connections

The LID665 decoder can be combined with the LID665V20 backplane that contains connectors, two fuses, a buzzer and a potential free relay output to drive an electric lock.

#### **J1 Powersupply**

- 1. 7-24Vdc Power supply (Vin High)
- 2. 5Vdc +/-5% Power supply (Vin LOW)
- 3. GND

#### J2 Communication

- 1. Txd Transmit data RS232
- 2. Rxd Receive data RS232
- 3. B channel RS485
- 4. A channel RS485
- 5. B channel RS485
- 6. A channel RS485
- 7. GND

#### J19 Antenna connection

- 1. Antenna signal
- 2. Antenna GND

#### J18 External LED

- 1. + LED
- 2. LED

#### J20 Relay output 1

- 1. voltage, 5V or wide range, jumper J12 selectable. If jumper removed relay1 can be used to switch up to 125VAC, max. 1 Amp.
- 2. NO Normally Open
- 3. NC Normally Closed
- 4. GND

#### J16 Input for hardware trigger

- 1. TTL signal for Input 3. Used in combination with customized firmware
- 2. GND

#### J14 I2C Serial Bus

- 1. SDA Serial Data
- 2. VCC
- 3. GND
- 4. SCL Serial Clock

#### J9 Relay output 2

- 1. voltage, 5V or wide range, jumper J11 selectable. If jumper removed relay2 can be used to switch up to 125VAC, max 1Amp.
- 2. NO Normally Open
- 3. NC Normally Closed
- 4. GND

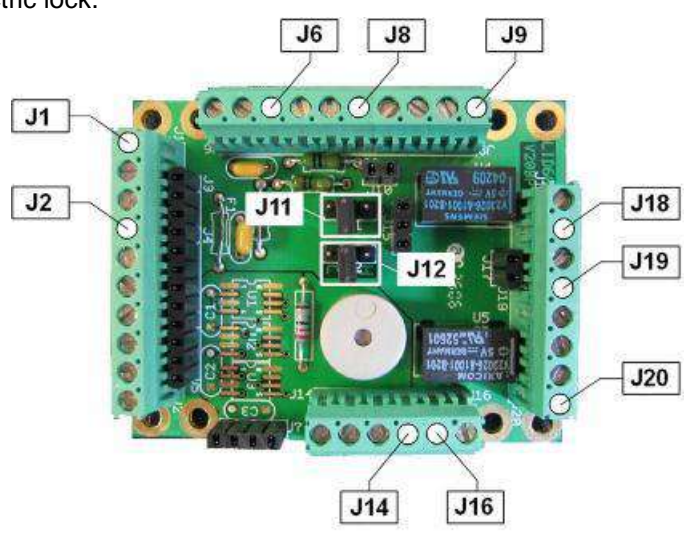

🔿 = pin 1

#### J8 Input/Output direct from uP

- TTL signal Output 2, used with PWM controlled RC-servo
- 2. TTL signal for Input 2, used with in/out sensors
- 3. GND

#### J6 Input/Output direct from uP

- 1. TTL signal Output 1
- 2. TTL signal for input 1, used with in/out sensors
- 3. GND

#### Important note

- If you connect an inductive load like an electric strike or relay, there should be a free running diode (like 1N400x type) mounted at the inductive load.
- JP1(on decoder) Bus-end for RS485 bus (close if decoder is at the bus-end).
- Resistors of 680 Ohm must be placed between J1.2 and J2.3 and between J2.6 and J2.6 at one of the bus-end for RS485 communication.
- Grounding has to be connected between every unit for RS485
- If you use the in/out sensors use pull up or pull down resistors for the sensors (depending on the sensor type).

#### Schematic overview of Relay outputs

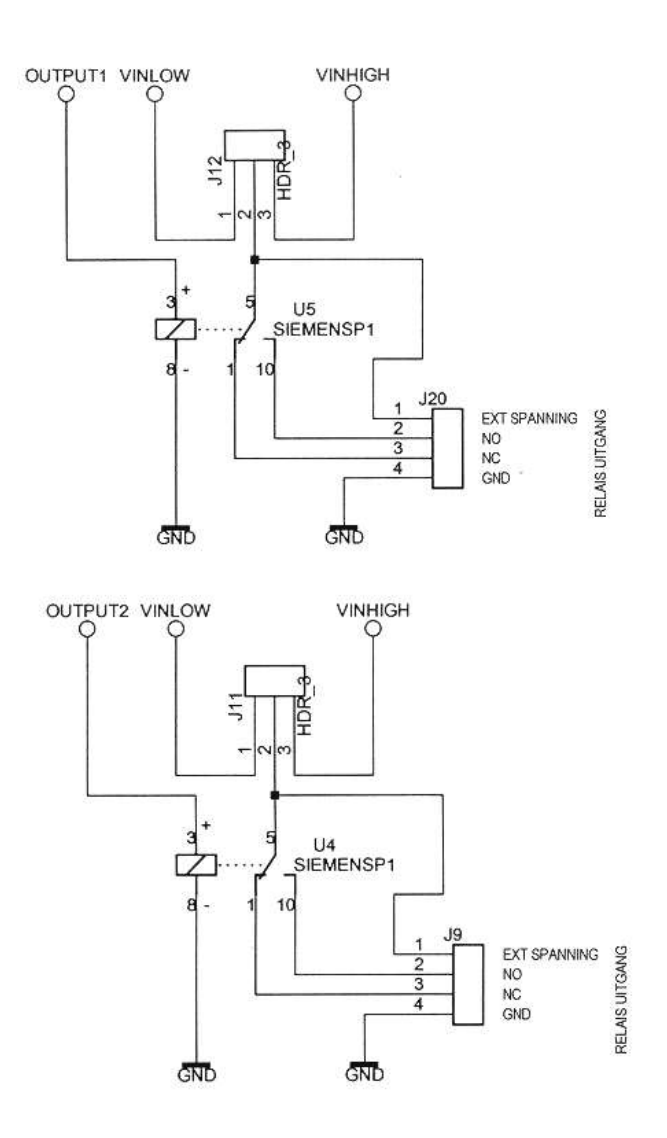

#### Use of jumper J11(optional) &12

The two jumpers can be used in three different ways.

- 1. No jumper: External voltage can be applied to pin 1 of J20/J9 max 1A, max 150Vac (See table below)
- 2. Jumper on 1-2: Vin LOW is selected.
- 3. Jumper on 2-3: Vin HIGH is selected.

Switching current vs voltage

| e meinig een en re renage |                   |  |  |  |
|---------------------------|-------------------|--|--|--|
| Switching voltage         | Switching current |  |  |  |
| 30 VDC                    | 1 A               |  |  |  |
| 65 VDC                    | 460 mA            |  |  |  |
| 150 VAC                   | 460 mA            |  |  |  |
|                           |                   |  |  |  |

#### In/out sensor connections

Connect the sensors to input 1 and input 2.

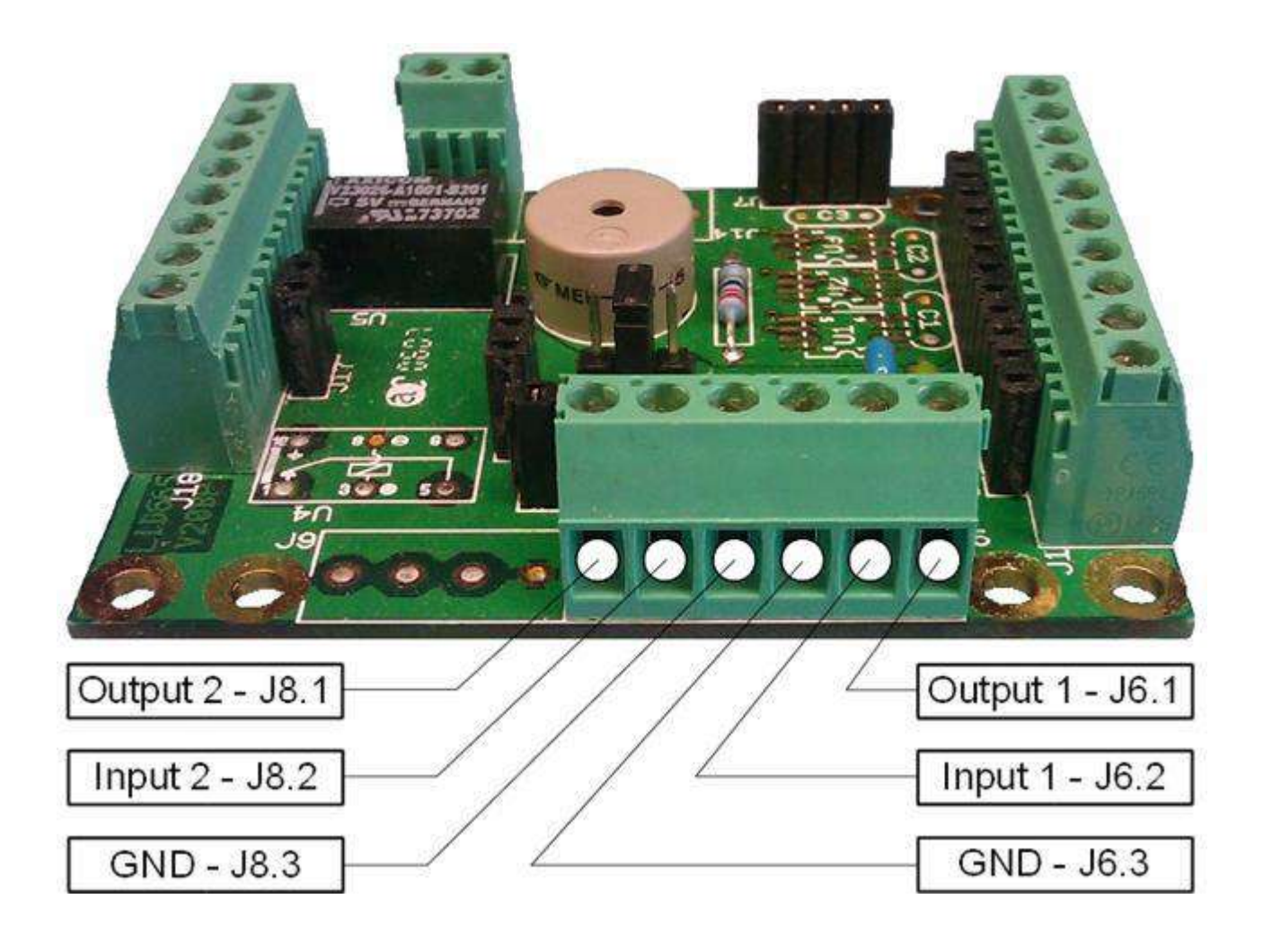

NOTE: Use pull-up or pull-down resistors for the sensors (depending on the sensor type) Never exceed VCC (5Volts) on the sensor input pins

## 4 About the LID650V40 decoder

The LID650V40 decoder is designed for use with multiple coil antennae like the ANT610, ANT610F, ANT611 and ANT612 antenna. Together with antenna driver TM613 it is possible to connect a single coil antenna. The standard decoder together with an antenna can read all Trovan<sup>™</sup> read-only and Flex read-write transponders.

Standard the LID650V40 decoder is delivered with Windows® XP/Vista/7 PC software to change the settings of the decoder, download the historical data or assign access codes.

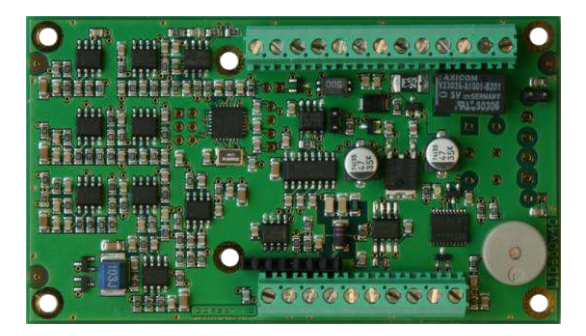

#### 4.1 Specifications LID650V40

| Dimensions decoder       | 100 x 58 x 16 mm                                                        |
|--------------------------|-------------------------------------------------------------------------|
| Weight decoder           | 45 Gram                                                                 |
| Power supply             | 12VDC +/- 5%, average 200mA, peak 700mA                                 |
|                          | (Depending on connected antenna)                                        |
| Reading rate             | 24 msec.                                                                |
| Operating frequency      | 128 kHz                                                                 |
| Number of ID codes       | 6400 codes only or 3200 with date and time                              |
| Interfaces and protocols | RS232 (8 data, no parity, 1 stop, 120057600 baud default 9600)          |
|                          | RS485 2-wire (8 data, no parity, 1 stop, 120057600 baud (default 19200) |
| Standard delivered with  | Buzzer                                                                  |
|                          | Screw connectors to connect antenna, power i.e.                         |
| Options                  | Clock/Calendar with lithium battery to store date/time with ID-codes    |
|                          | Up to 1024kB memory for storing 25600 codes or 12800 with date and time |
|                          | I2C connection for serial communication                                 |
|                          | Custom serial communication                                             |
|                          | 2 TTL inputs or outputs                                                 |

#### 4.2 Connectable antennas

| Reading distances chart (distance in cm) |                   |         |                     |       | Transpor | nder types |       |
|------------------------------------------|-------------------|---------|---------------------|-------|----------|------------|-------|
| Antenna                                  | Dimensions        | Antenna | Dimensions          | ID100 | ID200    | ID300      | ID400 |
| ANT610F                                  | 215 x 185 x 25 mm | 1,6 Kg  | optional IP67       | 18    | 28       | 20         | 40    |
| ANT611                                   | Ø50 x 165mm       | 0,5 Kg  | IP65, optional IP67 | 7     | 17       | 10         | 25    |
| ANT612                                   | 405 x 405 x 35 mm | 4,5 Kg  | IP54, optional IP67 | 35    | 50       | 40         | 80    |

With the optional TM613 single coil antenna driver it is also possible to connect single coil antennas like the ANT613, ANT614 and custom made antennas. Please visit our website (<u>http://www.dorset.nu</u>) for more information.

**WARNING** Metal objects near the antenna increase the current consumption and reduce the reading distance. The minimum distance towards a metal surface depends on the type of antenna. Also (SVGA) monitors or switched mode power-supplies can decrease the reading distance.

#### 4.3 How to connect the LID650v40

#### 4.3.1 Description of connectors

#### J104 Multi coil antenna connector

- 1. Shield data signal
- 2. White, data signal
- 3. Brown, 12VDC antenna
- 4. Pink, GND antenna
- 5. Blue, synchronization signal
- 6. Yellow, Txon antenna on/off signal

#### J103 LED/Input connector

- 1. + Led, (green wire antenna ANT610)
- 2. -Led, (Grey wire antenna ANT610)
- 3. Input 1, TTL level used for in/out sensors and hardware trigger
- 4. Input 2, TTL level used for in/out sensors

#### J107 TM613 Single coil driver connector

Attach the optional TM613 single coil driver board to this connector

#### J101 I2C Output

- 1. SDA, serial data
- 2. VCC
- 3. GND
- 4. SCL, serial clock

#### J106 I2C Output

- 1. Output 4, for customized firmware only
- 2. Output 3, for customized firmware only

#### J403 Optional potential free relay output

- 1. Potential free output (or 12VDC if JP2 closed)
- NC, normally closed contact (12VDC if JP2 closed)
- NO, normally open contact (12VDC if JP2 closed)
- 4. GND

#### J102 Communication port

- 1. TXD RS232 (9600,n,8,1\*)
- 2. RXD RS232 (9600,n,8,1\*)
- 3. RS485 B (19200,n,8,1\*)
- 4. RS485 A (19200,n,8,1\*)
- 5. RS485 B (19200,n,8,1\*)
- 6. RS485 A (19200,n,8,1\*)
- 7. GND, Ground

#### Important note

Depending on firmware version Vx.xx or Nx.xx RS232 or RS485 is available.

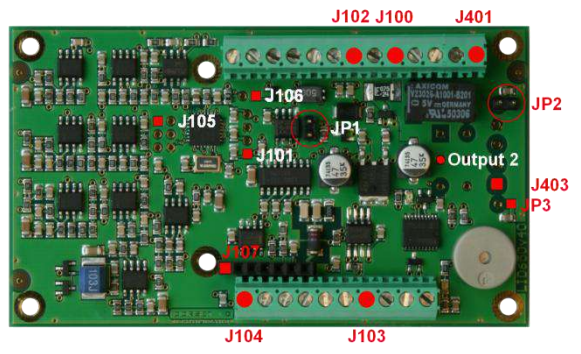

#### J100 Power supply (VCC)

- 1. 12VDC +/- 5% regulated, 1 Amp.
- 2. GND

#### J401 Potential free relay output

- 1. Potential free output (or 12VDC if JP3 closed)
- NC, normally closed contact (12VDC if JP3 closed)
- NO, normally open contact (12VDC if JP3 closed)
- 4. GND

#### Important note

- If you connect an inductive load like an electric strike or relay, there should be a free running diode (like 1N400x type) mounted at the inductive load.
- JP1 Bus-end for RS485 bus (close if decoder is at the bus-end).
- Resistors of 2K7 Ohm must be placed between J100.1 and J102.3 and 680 Ohm between J102.6 and J102.7 at one of the bus-end for RS485 communication.
- Grounding has to be connected between every unit for RS485
- If you use the in/out sensors use pull up or pull down resistors for the sensors (depending on the sensor type).

\* = Baudrate can be changed by software setting (1200, 2400, 4800, 9600, 19200, 38400 and 57600 baud)

#### Schematic overview of Relay outputs

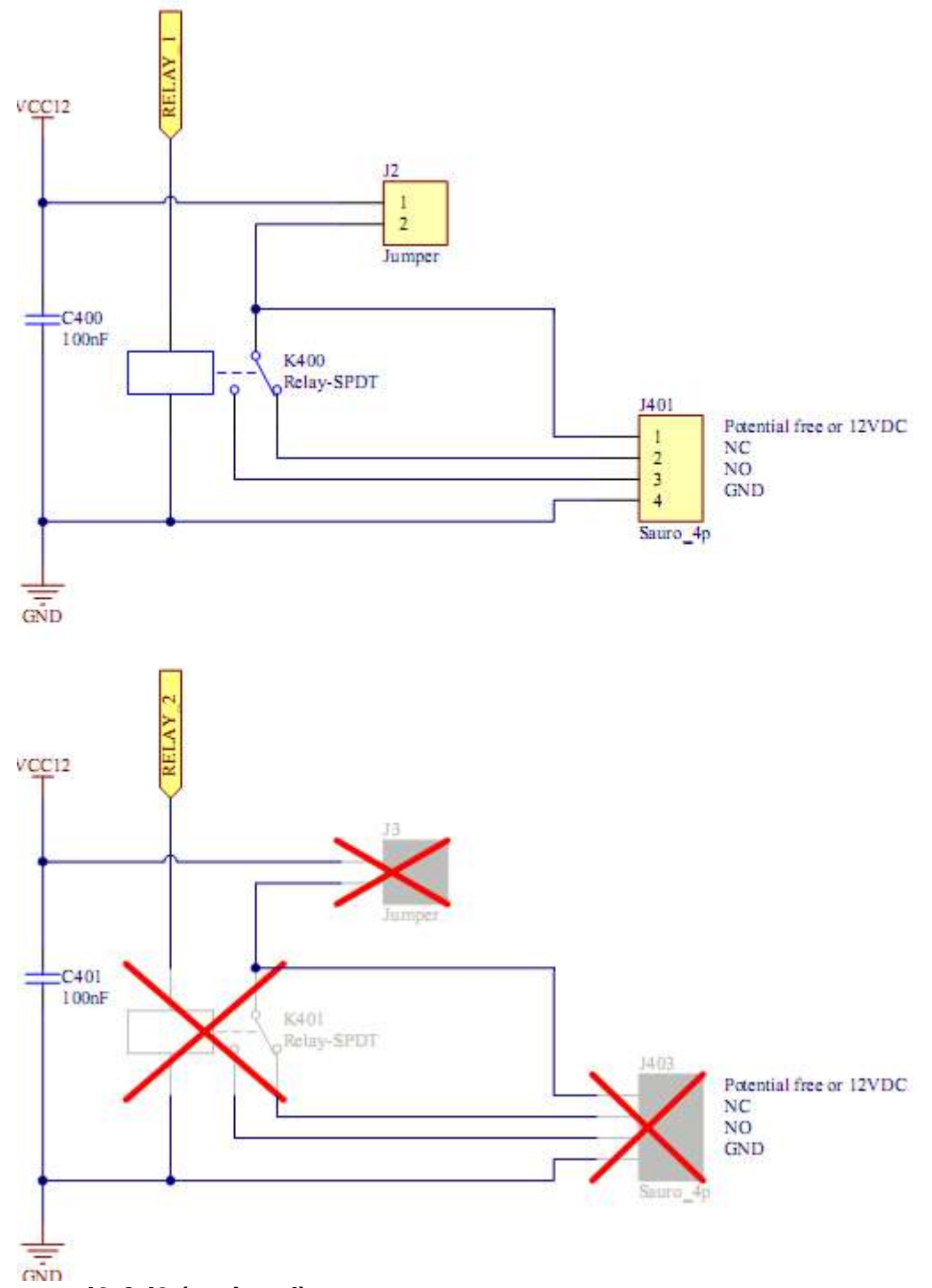

#### Use of jumper J2 & J3 (optional)

The two jumpers can be used in two different ways.

- 1. No jumper: External voltage can be applied to pin 1 of J20/J9 max 1A, max 150Vac (See table below)
- 2. Jumper on 1-2: VCC12 is selected.

#### Switching current vs voltage

| Switching voltage | Switching current |
|-------------------|-------------------|
| 30 VDC            | 1 A               |
| 65 VDC            | 460 mA            |
| 150 VAC           | 460 mA            |

## 5 Powersupply LID650 & LID665:

The powersupply can be used for 240Vac or 120Vac. When using 240Vac R1 has to be placed and fuse F1 is T125mA (slow type). When using 120Vac R2 and R3 have to be placed and fuse F1 is T250mA (slow type).

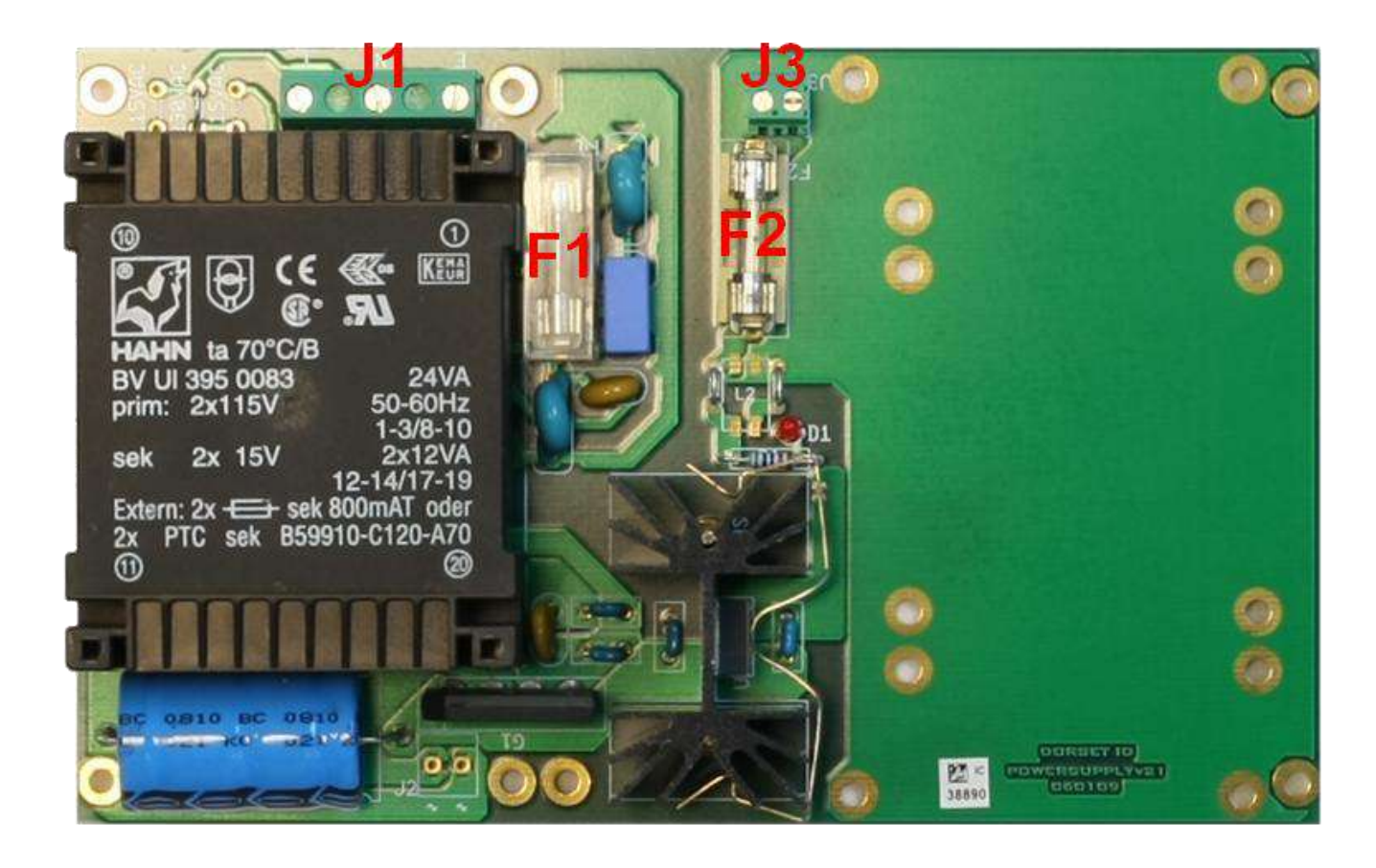

#### J1: 240Vac/130Vac Power input

- 1. Protective earth ground
- 2. Neutral
- 3 120/240Vac

#### J3: Output 12V

- 1. 12V
- 2. GND

F1: Input fuse (slow type) T125mA fuse for 240Vac

T250mA fuse for 120Vac.

*F2: Output fuse (fast type)* F800mA fuse

### 6 Communications

The decoders can be connected to a PC or other devices directly via RS232 or via a network using a 2-wire RS485 connection. The type of communication to be used depends on the firmware inside the decoder.

#### 6.1 RS232 serial communication

The direct RS232 connection is the easiest way to connect a decoder to the PC. It is especially used for applications with a low number of readers (1..4). The RS232 communication can only be used if a decoder is situated close to the PC (up to 14 meters / 46ft).

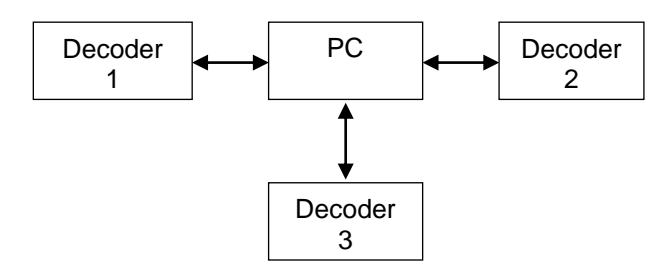

#### 6.2 RS485 network communication

A 2-wire RS485 network connection is necessary when larger numbers of decoders have to be connected via the same communication port on the PC, or when the distance between decoder and PC is too far for a direct RS232 connection.

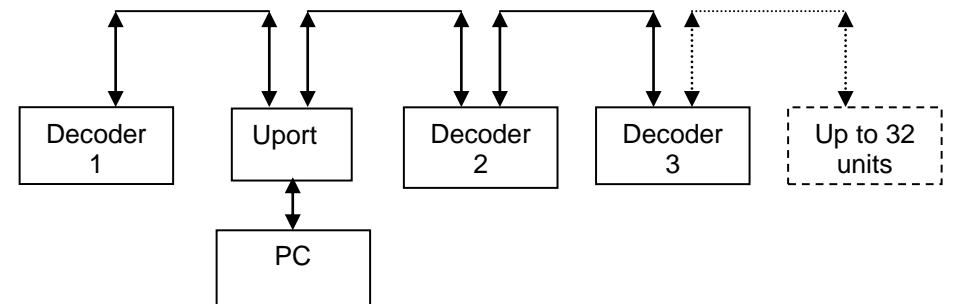

The LID665N decoders and the LID650N decoders can be used together in the same RS485 network.

#### 6.2.1 RS485 bus general:

- The total bus length may not exceed 1200 meters (4000ft).
- All decoders in the RS485 bus are connected by a RS485 compatible shielded twisted pair cable.
- The voltage over the A and B lines has to be between 0,2 to 0,4 Volts.
- The ground of all the decoder have to be connected.

#### Decoder: 1, first in the bus

The first unit in the bus has fail safe resistors and the 120 Ohm Jumper set.

- The resistors of 2K7 Ohm must are placed between VCC12 (or 680 Ohm between the VCC5) and the B line and 680 Ohm between GND and the A line.
- The first decoder on the bus needs a termination resistor. This resistor is already available on the decoder and can used by placing the jumper JP3 on the decoder board.

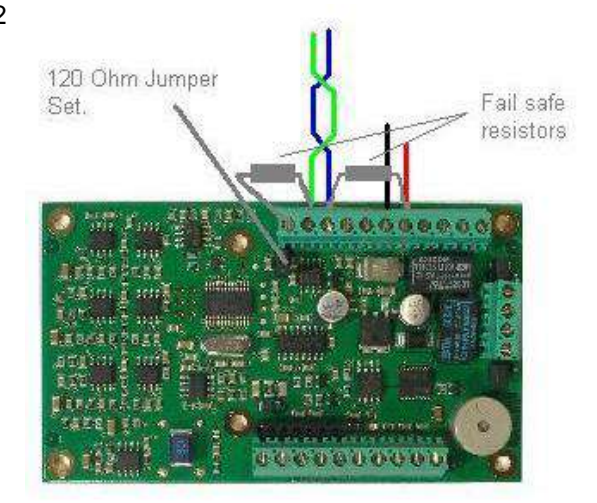

#### Conversion from RS485 to USB by Uport (Moxa Uport 1130)

The Uport is used to convert the RS485 data to USB. This device should be placed somewhere between the first and last decoder in the bus.

The UPort 1130 comes with a DB9 to terminal block converter, with pin assignments as shown below:

| Terminal Block | Pin | 2-wire RS-<br>485 |
|----------------|-----|-------------------|
|                | 1   | -                 |
|                | 2   | -                 |
|                | 3   | Data+(B)          |
|                | 4   | Data-(A)          |
| 1 5            | 5   | GND               |

Follow the U-port instructions to install the Uport!

#### Decoder: 2,3...n-1

- The bus has to go from decoder to decoder. Do not use branches from the bus to a decoder but make the connection on the decoder itself.
- The maximum number of decoders on each bus is 32. Multiple RS485 busses can be used with only one PC. By using more RS485 adaptors like the Uport 1130.
- The 120 Ohm jumper JP3 is **NOT** set in these decoders.

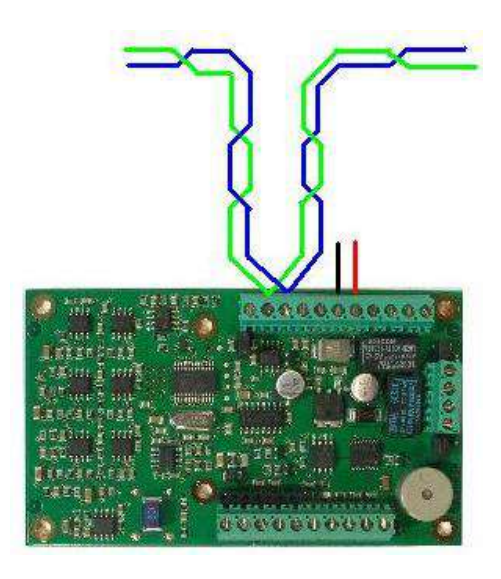

## Decoder: n, last in the bus The decoder on the end

• The decoder on the end of the bus needs a **termination resistor**. This resistor is already available on the decoder and can used by placing the 120 Ohm termination jumper on the decoder board.

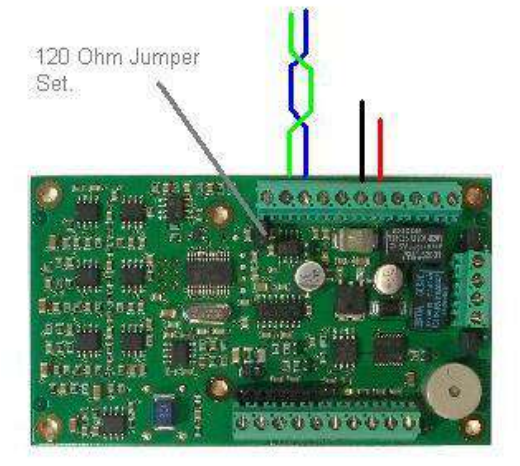

## 7 Frequently asked questions

q: The LED in the antenna flashes very fast

a: The reader is probably in save mode, read the Goldcard once more or use the PC software

q: A card is not recognized as a valid keycard.

**a:** Make sure the checkbox *use access control* is set, the reader is not in the save mode and the active checkbox is set.

q: The reader is not recognized at start up time

**a:** Make sure the RS232/RS485 connection is made properly and that the reader is powered.

q: The activation time of the relay is to short or to long

a: Check the value of the wait time after read, perhaps you'll have to reconfigure this value.

q: An ID number is only transmitted once, I need it more often

a: Check in the Read options if the Use all ID codes or Use readdelay checkbox is checked.

q: I choose a new Transmit option but the reader doesn't seem to apply the new settings **a:** After the settings have been changed, you should depress the <u>Set new settings</u> button on the right side of the screen otherwise the new settings are not being used. Make sure the reader isn't in the Disable RX mode by repower it.

q: Although the reader scans the tag, the LED does not show the readcycle.

a: The checkbox Use LED during read is not set.

q: The LID665 reader doesn't write a read-write transponder:

**a:** Probably the transponder is too far away from the antenna or distance to another reader is too small.

| LID650/LID665/LID1260 settings program version V802 Reader: L65      | 0665N803 Unit 0  | 19200 🖃 🗖 🚺                 |
|----------------------------------------------------------------------|------------------|-----------------------------|
| Communication Settings DBase History Trovan Flex Passwords Upgrading |                  |                             |
| RS232 / RS485 Baudrate                                               | IDENT            | SET UD                      |
| 0 1200 0 2400 0 4800 0 9600 10 19200 0 38400 0 57600                 | http://v         | www.dorset.nu               |
| RS232 Transmit options                                               | RS485 unitnumber | Unit 0 19200 💌              |
| Use Prefix                                                           |                  | Get current settings        |
| Use Suffix                                                           |                  | Bet new settings            |
| Se creckage                                                          |                  | Set <u>s</u> ettings to all |
| Change RS485 unit number                                             |                  | Export settings             |
| Change unitnumber to: 1 😫 📸 Set unitnumber                           |                  | import settings             |
|                                                                      |                  | Software trigger            |
|                                                                      |                  | 🔊 Select <u>c</u> omport    |
|                                                                      |                  | Disable RS485 Rx            |
|                                                                      |                  | 📓 <u>R</u> eset reader      |
|                                                                      |                  | 😈 E <u>x</u> it             |

## Appendix B: The complete Settings tabsheet

| 🔟 LID650/LID665/LID1260 settings program version V802 Reader: L650665N803 Unit 0 19200 🔳 🗖 🔀  |                                 |                   |                            |  |  |
|-----------------------------------------------------------------------------------------------|---------------------------------|-------------------|----------------------------|--|--|
| Communication Settings DBase History                                                          | Trovan Flex Passwords Upgrading |                   |                            |  |  |
| Transponder list                                                                              | Read options                    | DOR               | SET 🚺 D                    |  |  |
| 🔽 Trovan Unique                                                                               | Use all ID codes                | IDENT<br>http://w | IFICATION<br>www.dorset.nu |  |  |
| Trovan Flex Read all flex                                                                     | C Use only new ID               |                   |                            |  |  |
| C Read 5 blocks                                                                               | C Use readdelay                 | RS485 unitnumber  | Unit 0 19200 🔽             |  |  |
| C Read 7 blocks                                                                               | C Use check in/check out        |                   | Get current settings       |  |  |
|                                                                                               | C Use sensor in/out             |                   | Set new settings           |  |  |
|                                                                                               | Use software trigger            |                   | Set settings to all        |  |  |
|                                                                                               | 🔲 Use hardware trigger          |                   | Export settings            |  |  |
| Decoder options                                                                               |                                 |                   | Main and the settings      |  |  |
| Use LED during read                                                                           | 🔽 Use LCD                       |                   | Software trigger           |  |  |
| 0,1 📩 sec. waittime after read                                                                | Relay continuously on           |                   | bortmare gryger            |  |  |
| ✓ Use LED during waittime                                                                     | Antenna on                      |                   | Select comport             |  |  |
| <ul> <li>Use relay during waittime</li> <li>Copy status relay 1 to output 2 Output</li> </ul> | Fast reading mode               |                   | Disable RS485 Rx           |  |  |
| Use buzzer during waittime                                                                    | elays Idle:                     |                   | 📫 <u>R</u> eset reader     |  |  |
| Read during waittime                                                                          |                                 |                   | C Exit                     |  |  |
| Ready                                                                                         |                                 | 4                 |                            |  |  |

## Appendix C: The complete DBase tabsheet

| 00 | LID650/LID665/LII       | 01260 settings p | rogram version V8     | 02 Reader: L6     | 50665N803 Unit 0 | 19200 🔳 🗖 🔀              |
|----|-------------------------|------------------|-----------------------|-------------------|------------------|--------------------------|
| C  | ommunication Settings   | DBase History T  | rovan Flex Password   | s Upgrading       |                  |                          |
|    | DBase filename:         | Numb             | er of Access codes:   |                   |                  | SET ID                   |
|    | Туре                    | Code             | Custom                | Memo 🔨            | RS485 unitnumber | Unit 0 19200 💌           |
|    | Trovan Unique           | 000000000        | Goldcard              | Goldcard          |                  | Get current settings     |
|    | Trovan Unique           | 0000000001       | Silvercard            | Silvercard        |                  | Hang occounterresettings |
|    | rrovan Unique           | 0006601876       | Roland Stump          | Dorset Identi     |                  | Set <u>n</u> ew settings |
|    |                         |                  |                       |                   |                  | Set settings to all      |
|    |                         |                  | N <b>A -</b>          | >                 |                  | Import settings          |
| I. | _                       |                  |                       |                   |                  | Software trigger         |
| ŀ  | Search topic:           | <b>_</b>         | Search on:            |                   |                  | Select comport           |
|    | Start ne <u>w</u> DBase | Load DBase       | e from file           | r reader          |                  | Eisable RS485 Rx         |
|    | Set new codes           | Save DBas        | e to <u>fi</u> le Say | e DBase to reader |                  | 📫 <u>R</u> eset reader   |
| L  | Print DBase             |                  |                       |                   |                  | Exit                     |
| Re | ady                     |                  |                       |                   |                  |                          |

## Appendix D: The complete History tabsheet

| 00  | LID650/LID665/LID                                                                                                    | 01260 settings pro | ogram versi              | ion V802 R            | leader: | L65 | 0665N803 Unit 0                                                                                                    | 19200 🔳 🗖 🔀          |
|-----|----------------------------------------------------------------------------------------------------|--------------------|--------------------------|-----------------------|---------|-----|----------------------------------------------------------------------------------------------------|----------------------|
| Co  | mmunication Settings                                                                                                    | DBase History Tro  | ovan Flex 🏼 Pa           | asswords Up           | grading |     |                                                                                                    |                      |
|     | Save codes in reade                                                                                                    | r 🔽 with date,     | /time<br>ber of overwrit | Overwritetten codes ? | e codes |     |                                                                                                    | SET ID               |
|     | Type                                                                                                    | Code               | Readingdate              | Readingtime           | Event   | ^   | DS485 unitnumber                                                                                                    | Unit 0 19200 💌       |
| 3   | Trovan Unique                                                                                                    | 0006EB187E         | 17-11-2010               | 14:55:33              |         |     | K3463 drift driber                                                                                                    |                      |
|     | Trovan Unique                                                                                                    | 0006EB187E         | 17-11-2010               | 14:55:33              |         |     |                                                                                                    | Get current settings |
|     | Trovan Unique                                                                                                    | 0006EB187E         | 17-11-2010               | 14:55:33              |         |     |                                                                                                    | The second sections  |
|     | Trovan Unique                                                                                                    | 0006EB187E         | 17-11-2010               | 14:55:34              |         |     |                                                                                                    | E Set new setungs    |
|     | Trovan Unique                                                                                                    | 0006EB187E         | 17-11-2010               | 14:55:34              |         |     |                                                                                                    | Set settings to all  |
|     | Trovan Unique                                                                                                    | 0006EB187E         | 17-11-2010               | 14:55:34              |         |     |                                                                                                    |                      |
|     | Trovan Unique                                                                                                    | 0006EB187E         | 17-11-2010               | 14:55:34              |         |     |                                                                                                    | Export settings      |
|     | Trovan Unique                                                                                                    | 0006EB187E         | 17-11-2010               | 14:55:34              |         | ~   |                                                                                                    |                      |
| Ŀ   |                                                                                                    |                    |                          |                       | >       |     |                                                                                                    | Import settings      |
|     | Search topic:                                                                                                    |                    | earch on:                |                       |         | -   |                                                                                                    | Software trigger     |
|     | Get codes from reader       Gear history database         Image: Clear reader       Image: Saye history database to file         Image: Clear reader       Image: Saye history database         Image: Clear reader       Image: Saye history database         Image: Clear reader       Image: Saye history database         Image: Clear reader       Image: Saye history database         Image: Clear reader       Image: Saye history database |                    |                          |                       |         |     | Select comport  Select comport  Select comport  Select comport  Select reader  Select reader |                      |
| Rea | dy                                                                                                    |                    |                          |                       |         |     |                                                                                                    |                      |

## Appendix E: The complete Trovan Flex tabsheet

| 🔟 LID650/LID665/LID1260 settings program version V802 Reader: L650665N803 Unit 0 19200 🔳 🗖 🔀 |                                               |  |  |  |  |  |
|----------------------------------------------------------------------------------------------|-----------------------------------------------|--|--|--|--|--|
| Communication Settings DBase History Trovan Flex Passwords Upgrading                         |                                               |  |  |  |  |  |
| Trovan flex transponders                                                                     | DORSET <mark>ID</mark>                        |  |  |  |  |  |
| String to send:                                                                              | IDENTIFICATION<br><u>http://www.dorset.nu</u> |  |  |  |  |  |
| Number of blocks       C 3     C 5       T         Xet number of blocks                      | RS485 unitnumber Unit 0 19200 💌               |  |  |  |  |  |
|                                                                                              | Get current settings                          |  |  |  |  |  |
| Note: Trovan Flex transponders can only be written with a LID665 decoder                     | Set <u>n</u> ew settings                      |  |  |  |  |  |
|                                                                                              | Set settings to all                           |  |  |  |  |  |
|                                                                                              | Export settings                               |  |  |  |  |  |
|                                                                                              | C Import settings                             |  |  |  |  |  |
|                                                                                              | Software trigger                              |  |  |  |  |  |
|                                                                                              | Select comport                                |  |  |  |  |  |
|                                                                                              | Disable RS485 Rx                              |  |  |  |  |  |
|                                                                                              | Reset reader                                  |  |  |  |  |  |
|                                                                                              | C Exit                                        |  |  |  |  |  |
| Ready                                                                                        | 1                                             |  |  |  |  |  |

| Appendix F: The complete Password                                                                                                    | ls tabsheet                                                                                                    |
|----------------------------------------------------------------------------------------------------|----------------------------------------------------------------------------------------------------|
| LID650/LID665/LID1260 settings program version V802 Reader: L650                                                                                                    | 0665N803 Unit 0 19200 🔳 🗖 🔀                                                                                                    |
| Communication Settings DBase History Trovan Flex Passwords Upgrading                                                                                                    |                                                                                                    |
| Communication Settings DBase History Trovan Flex Passwords Upgrading  Change password  Old password:  New password verification:  New password verification:  Set new password | DENTIFICATION<br>http://www.dorset.nu<br>RS485 unitnumber<br>Unit 0 19200<br>C<br>Get current settings<br>Set new settings<br>Set settings<br>Set settings<br>C<br>Software trigger<br>Select comport<br>Select comport<br>Select comport |
| Deady                                                                                                    | Exit                                                                                                    |
| neauy                                                                                                    |                                                                                                    |

## Appendix G: The complete Upgrading tabsheet

| 🔟 LID650/LID665/LID1260 settings program version V802 Reader: L650665N803 Unit 0 19200 🔲 🗖 🔀                                                                                                    |                                               |  |  |  |
|----------------------------------------------------------------------------------------------------|-----------------------------------------------|--|--|--|
| Communication Settings DBase History Trovan Flex Passwords Upgrading                                                                                                    |                                               |  |  |  |
| Upgrading unit                                                                                                    | DORSET <b>ID</b>                              |  |  |  |
| Filename: C:\ASM\LID650665V&N&M8xx\Batch Output\Output\LID650665N803                                                                                                    | IDENTIFICATION<br><u>http://www.dorset.nu</u> |  |  |  |
|                                                                                                    | RS485 unitnumber Unit 0 19200 💌               |  |  |  |
| Sector Contract Sector Sector | Get current settings                          |  |  |  |
| 💊 Upload firmware to all units                                                                                                    | <sub>IInt</sub> Set <u>n</u> ew settings      |  |  |  |
|                                                                                                    | Set settings to all                           |  |  |  |
|                                                                                                    | Export settings                               |  |  |  |
|                                                                                                    | C Import settings                             |  |  |  |
|                                                                                                    | Software trigger                              |  |  |  |
|                                                                                                    | Select comport                                |  |  |  |
|                                                                                                    | Disable RS485 Rx                              |  |  |  |
|                                                                                                    | Reset reader                                  |  |  |  |
|                                                                                                    | Exit                                          |  |  |  |
| Ready                                                                                                    | -                                             |  |  |  |

## Appendix H: Characters that can be used as pre- or suffix (only RS232).

The prefix and suffix string can each be 4 characters long. All ASCII characters can be used except for the hexadecimal values 0Dh and 00h.

The control characters, the hexadecimal values and the way to enter them in the prefix or suffixbox are shown below.

| CHARACTER | HEX | HOW TO ENTER |
|-----------|-----|--------------|
| NUL       | 00h | NOT ALLOWED  |
| SOH       | 01h | <soh></soh>  |
| STX       | 02h | <stx></stx>  |
| ETX       | 03h | <etx></etx>  |
| EOT       | 04h | <eot></eot>  |
| ENQ       | 05h | <enq></enq>  |
| ACK       | 06h | <ack></ack>  |
| BEL       | 07h | <bel></bel>  |
| BS        | 08h | <bs></bs>    |
| TAB       | 09h | <tab></tab>  |
| LF        | 0Ah | <lf></lf>    |
| VT        | 0Bh | <vt></vt>    |
| FF        | 0Ch | <ff></ff>    |
| CR        | 0Dh | NOT ALLOWED  |
| SO        | 0Eh | <s0></s0>    |
| SI        | 0Fh | <si></si>    |
| DLE       | 10h | <dle></dle>  |
| DC1       | 11h | <dc1></dc1>  |
| DC2       | 12h | <dc2></dc2>  |
| DC3       | 13h | <dc3></dc3>  |
| DC4       | 14h | <dc4></dc4>  |
| NAK       | 15h | <nak></nak>  |
| SYN       | 16h | <syn></syn>  |
| ETB       | 17h | <etb></etb>  |
| CAN       | 18h | <can></can>  |
| EM        | 19h | <em></em>    |
| SUB       | 1Ah | <sub></sub>  |
| ESC       | 1Bh | <esc></esc>  |
| FS        | 1Ch | <fs></fs>    |
| GS        | 1Dh | <gs></gs>    |
| RS        | 1Eh | <rs></rs>    |
| US        | 1Fh | <us></us>    |